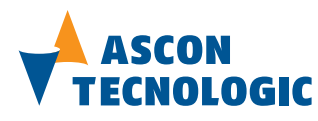

## Modules DX MB – DX PB

MODBUS – PROFIBUS Gateway and delta2 Manager

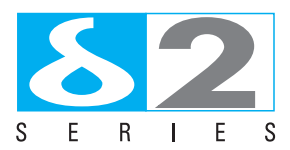

User's Guide M.I.U. DX-3a/13.01 Cod. J30-478-1ADX E

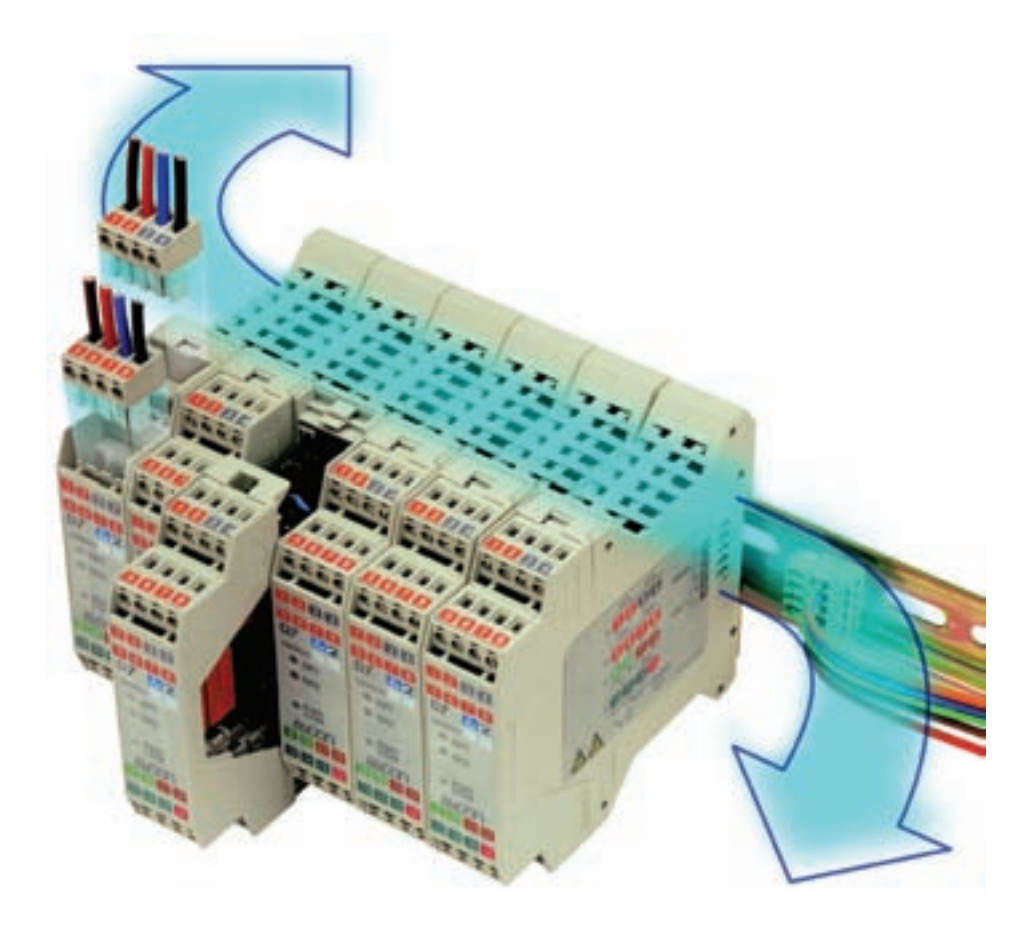

Copyright © 1996 Ascon Tecnologic Srl

All rights reserved

No part of this document may be stored in a retrieval system, or transmitted in any form, electronic or mechanical, without prior written permission of Ascon Tecnologic Srl.

Ascon Tecnologic has used the best care and effort in preparing this manual and believes that the information contained in this publication is accurate. As Ascon Tecnologic continues to improve and develop products, the information contained in this manual may also be subject to change. Ascon Tecnologic reserves the right to change such information without notice. Ascon Tecnologic makes no warranty of any kind, expressed or implied, with regard to the documentation contained in this manual. Ascon Tecnologic shall not be liable in any event - technical and publishing error or omissions - for any incidental and consequential damages, in connection with, or arising out of the use of this manual.

sigmadue<sup>®</sup>, gammadue<sup>®</sup> and deltadue<sup>®</sup>, are trademarks of Ascon Tecnologic Srl.

All other trade names or product names are trademarks or registered trademarks.

#### Ascon Tecnologic srl

| Headquarters:   | via Indipendenza 56,     |
|-----------------|--------------------------|
|                 | 27029 Vigevano (PV)      |
| Phone:          | +39 0381 69871           |
| Fax:            | +39 0381 698730          |
| Internet Site:  | www.ascontecnologic.com  |
| E-mail address: | info@ascontecnologic.com |

## **INDEX**

| Prerec    | quisites         | 5                                                       | V |
|-----------|------------------|---------------------------------------------------------|---|
| Chapt     | er 1             |                                                         |   |
| '<br>In   | troduct          | tion                                                    | 1 |
| 1_        |                  | ON dolta? sories                                        | 1 |
| 1-<br>1_1 | 1 AGC<br>2 dolta | 2 DY DR (DY MR) Modulo                                  | 1 |
| 1-,       |                  |                                                         | 1 |
| Chapt     | er 2             |                                                         |   |
| С         | onfigur          | ation and Operations                                    | 3 |
| 2-        | 1 The            | Manager                                                 | 4 |
|           | 2-1-1            | Self-learning procedure                                 | 4 |
|           | 2-1-2            | 2 Automatic Configuration                               | 4 |
| 2-2       | 2 The            | Gateway                                                 | 5 |
|           | 2-2-1            | PROFIBUS Port                                           | 7 |
|           | 2-2-2            | 2 Telegram Structure                                    | 8 |
|           | 2-2-3            | B Coils Area                                            | 8 |
|           | 2-2-4            | 4 Registers Area                                        | 8 |
|           | 2-2-5            | 5 Expanding the Registers Area                          | 9 |
|           | 2-2-6            | 6 Service Container and Data Container                  | 9 |
|           | 2-2-7            | 7 Request Service Container details 1                   | 0 |
|           | 2-2-8            | Request Control Byte 1                                  | 0 |
|           | 2-2-9            | 9 Point-to-Point Service Channel                        | 0 |
|           | 2-2-1            | 10 Response Service Container details                   | 1 |
|           | 2-2-1            | 11 Response Control Byte 1                              | 1 |
|           | 2-2-1            | 12 Point-to-Point Service Channel                       | 1 |
|           | 2-2-1            | 13 MODBUS                                               | 2 |
|           | 2-2-1            | 14    RS232/485 Modbus Standard Protocol Converter    1 | 2 |
| Chapt     | er 3             |                                                         |   |
| Ċ         | ommiss           | sioning and Running                                     | 3 |
| 3-        | 1 Hard           | Iware settings                                          | 5 |
| U         | 3-1-1            | 1 Din Switch settings                                   | 5 |
|           | 3-1-2            | 2 Jumper Settings                                       | 5 |
| 3-        | 2 DX C           | Configuration                                           | 6 |
| 0.        | 3-2-1            | Connection to DX module                                 | 6 |
|           | 3-2-2            | Self-Learning sub menu                                  | 7 |
|           | 3-2-2            | 3 Off-Line Configuration                                | 7 |
|           | 3-2-4            | 4 Transparent Mode                                      | 7 |
|           | 3-2-5            | 5 Gateway Start Up (Option)                             | 7 |
|           | 3-2-6            | 6 Gateway Configuration                                 | 0 |
|           | 3-2-7            | 7 MODBUS Terminal                                       | 2 |
|           | 0 - 1            |                                                         |   |

| Cha | pter | 4            |                                                         |    |
|-----|------|--------------|---------------------------------------------------------|----|
|     | Diag | nostics      | and service                                             | 23 |
|     | 4-1  | delta2 Ir    | nstruments Diagnostics                                  | 23 |
|     |      | 4-1-1        | Status Registers                                        | 23 |
|     |      | 4-1-2        | Error Counter Register                                  | 24 |
| Арр | endi | ix A         |                                                         |    |
|     | Tecl | hnical D     | Data                                                    | 25 |
|     | A-1  | General      | Specifications                                          | 25 |
|     | A-2  | Electrica    | al Connections                                          | 26 |
|     |      | A-2-1        | Signalling LEDs                                         | 26 |
|     | A-3  | Environ      |                                                         | 27 |
|     |      | A-3-1        | Operating Conditions                                    | 27 |
|     |      | A-3-2        | Storage and Shipping Conditions                         | 21 |
| Арр | endi | ix B         |                                                         |    |
|     | Mod  | lbus Ad      | dress Maps                                              | 28 |
|     | B-1  | DX inter     | nal Database Map                                        | 28 |
|     |      | B-1-1        | Registers                                               | 28 |
|     |      | B-1-2        | Coils                                                   | 33 |
|     | B-2  | Functior     | ns and exception codes for delta2 series of controllers | 34 |
|     |      | B-2-1        |                                                         | 34 |
|     |      | B-2-2        |                                                         | 34 |
| Арр | endi | ix C         |                                                         |    |
|     | Sug  | gestion      | s and Examples                                          | 35 |
|     | C-1  | -<br>RS485 r | network topology                                        | 35 |
|     |      | C-1-1        | Trunk line                                              | 35 |
|     |      | C-1-2        | Node derivation cable                                   | 35 |
|     |      | C-1-3        | Termination resistances                                 | 36 |
|     |      | C-1-4        | PROFIBUS network totpology                              | 36 |
|     |      | C-1-5        | I runk line                                             | 36 |
|     |      | C-1-0        |                                                         | 30 |
| Арр | endi | ix D         |                                                         |    |
|     | Defi | nitions,     | Symbols and Conversion Tables                           | 37 |
|     | D-1  | English-     | metric units                                            | 37 |
|     | D-2  | Termpe       | rature                                                  | 37 |
|     | D-3  | Cable se     | ection                                                  | 37 |

## Prerequisites

In order to guarantee the safe use of your device, we recommend that you read this manual carefully. The following notes give you information on how to use this manual.

| User's Requirements                   | v |
|---------------------------------------|---|
| Purpose of this manual                | v |
| Using this manual                     | v |
| Getting started                       | v |
| Related documentation                 | v |
| Current documentation on the Internet | v |
| We are interested in your comments    | v |
| Legal statement                       | v |
| Validity of documentation             | v |
|                                       |   |

#### **User's Requirements**

The products described in this manual should be installed, operated and maintained only by qualified application programmers and software engineers, electricians or persons instructed by them, who are familiar with automation safety concepts and applicable national standards.

Ascon spa assumes no liability for damage to any product resulting from disregard of information contained in this manual.

#### Purpose of this manual

This manual contains the information necessary to understand and to configure the delta2 DX module.

This manual is written on the assumption that the reader possesses basic knowledge of Fieldbus thechniques, in particular for PROFIBUS and MODBUS. Use this manual if you are responsible for configuring and installing ASCON delta2 modules with MODBUS interface.

## Using this manual

Specifications within the text of this manual are given in the International System of Units (SI), with non SI equivalents in parentheses.

Fully capitalized words within the text indicate markings found on the equipment.

Words in bold style within the text indicate markings found in the Configuration Tools.

Warnings, Cautions and Notes are used to emphasize critical instructions:

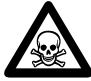

## DANGER!

Indicates an imminently hazardous situation which, if not avoided, will result in death or serious injury.

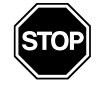

#### WARNING

Indicates a potentially hazardous situation which, if not avoided, could result in death or serious injury.

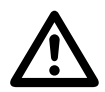

#### Caution

Indicates a potentially hazardous situation which, if not avoided, may result in minor or moderate injury, or property damage.

**Note:** Highlights important information about an operating procedure or the equipment.

For ease of looking for specific information in this manual, we have provided the following helps:

- A main table of contents covering all subject matter is provided at the front of this manual.
- A table of contents covering information within a section or an appendix is provided at the front of the individual section or appendix.
- Appendixes covering specific topics are provided following the last section in the manual.
  - MODBUS Addresses Map;
  - Suggestions and examples;
  - Definitions, symbols and conversion tables.

### **Getting started**

In the first section you are introduced to ASCON delta2 series of modules basics. The following sections contain general information that applies to all modules or module groups of the series. Topics are for example:

- Overview of the Inline product groups;
- Modules structure;
- Terminal installation and wiring;
- Common technical data.

#### **Related Documentation**

For additional information regarding PROFIBUS and MODBUS in general, refer to the documents issued by the respective Users Organizations.

If you need specific information on a delta2 module refer to the module-specific data sheets.

#### **Current Documentation on Internet**

Ascon Tecnologic SrI reserves the right to make any technical extension and change to the equipments that would serve the purpose of technical progress. Up to the time that a new manual revision is published, any update or change will be documented on the Internet at:

http://www.ascontecnologic.com

Ascon Tecnologic product pages are to be updated frequently. It is possible therefore that the Data Sheets published on the Internet would have a publishing date more recent than the date of the CD containing this manual.

#### We are interested in your comments

Ascon Tecnologic srl makes any effort to improve the quality of his manuals. Nevertheless errors and omissions are always possibile. If you have suggestions or indications about the content or the form of this manual, Ascon Tecnologic srl will greatly appreciate your comments. You can send an e-mail to:

support@ascontecnologic.com

#### Legal statement

This manual, including all illustrations contained herein, is copyright protected. Use of this manual by any third party in departure from the copyright provision is forbidden. Reproduction, translation, and electronic or photographic archiving or alteration requires the express written consent of Ascon Tecnologic srl.

Ascon Tecnologic srl reserves the right to make any technical changes that serve the purpose of technical progress.

External products are always named without reference to patent rights. The existence of such rights shall not be excluded.

#### Validity of documentation

This manual mainly contains a description of delta2 DX PB and DX MB modules that were available when this manual was published.

Ascon Tecnologic srl reserves the right to make any technical extension and change to the equipments that would serve the purpose of technical progress. Up to the time that a new manual revision is published, any update or change will be documented on the Internet at:

http://www.ascontecnologic.com

# Chapter 1 Introduction

The module described in this manual belongs to the **ASCON delta2 series** of DIN rail mountable control, I/O and acquisition modules.

#### 1-1 ASCON delta2 series

ASCON delta2 series goes to make up a complete, modular set of DIN mountable devices.

The versatile and compact delta2 modules are configurable from a PC and perform regulation and acquisition functions.

All of the modules are given a serial port, by which they can communicate with a remote PLC, SCADA system or PC, through an RS485 MODBUS Fieldbus.

delta2 series is composed by:

#### Controllers

| delta2 D1: | Temperature controller with current transformer input; |
|------------|--------------------------------------------------------|
| delta2 D2: | Dual loop independent, isolated channels controller;   |
| delta2 D3: | Double action controller with analogue output.         |

#### Analogue and digital acquisition modules

| delta2 D7        | Acquisition, isolation, transmitter with alarms; |
|------------------|--------------------------------------------------|
| delta2 <b>D9</b> | 2 isolated analogue acquisition module;          |
| delta2 <b>D8</b> | 6 Inputs 2 outputs digital I/O modules.          |

#### Communication modules (Manager/Gateway)

| delta2 DX PB | Manager/Gateway with PROFIBUS DP slave port;       |
|--------------|----------------------------------------------------|
| delta2 DX MB | Manager/Gateway with MODBUS/JBUS RS485 slave port; |
| delta2 DX CB | Manager/Gateway with CANopen slave port;           |
| delta2 DX DN | Manager/Gateway with DeviceNet slave port.         |

For detailed information please refer to the respective User's Manuals.

This manual gives operative information for: delta2 DX PB and DX MB

### 1-2 delta2 DX PB (DX MB) Module

delta2 DX modules are intended to manage a subsystem composed of ASCON delta2 series devices, all of them connected through a MODBUS serial line, hereafter indicated as **Inst Bus** (Instrumentation Bus).

delta2 DX modules are able to connect to a **Fieldbus** as well, as a slave node. In the case of this manual, to PROFIBUS DP for the DX PB and to MODBUS/JBUS for the DX MB.

A third communication Port (the **Service Port**) completes the picture. The Service Port is a MODBUS Master Port (carried over both an RS485 serial line and an RS232 serial line), dedicated to connect a PC for configuration purposes or an Operator Panel.

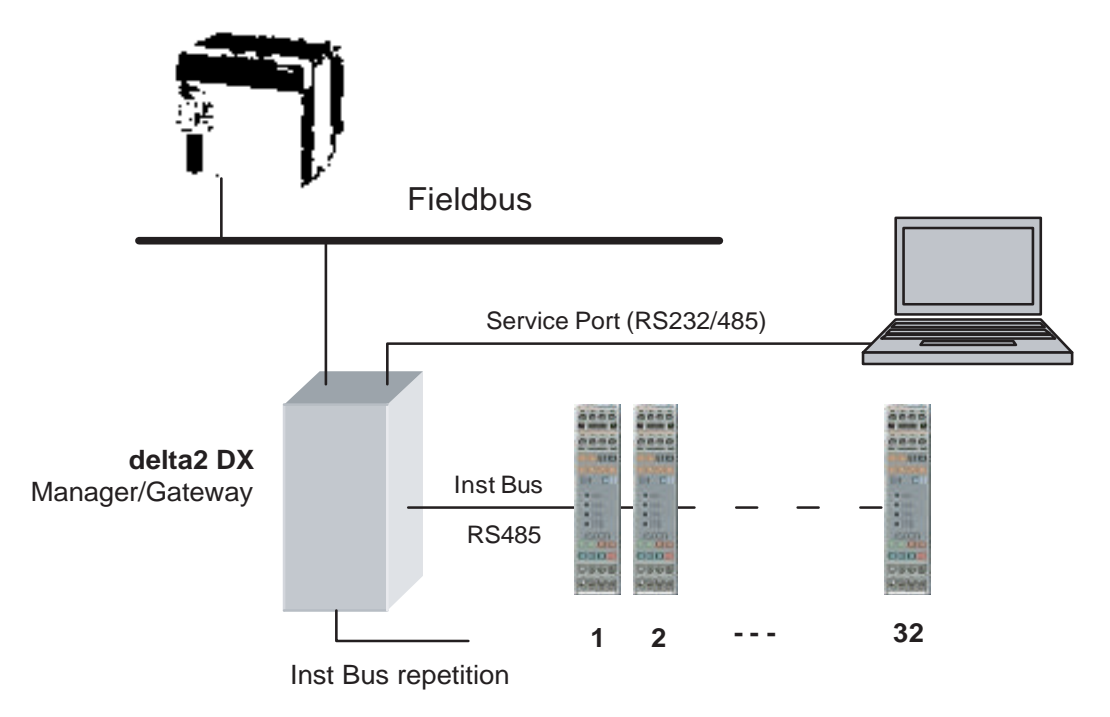

Figure 1.1 - delta2 DX : Communication Ports

**Inst Bus** is meant to connect MODBUS/JBUS RTU Slave devices, with Baud rate up to 19,2 kBaud, whereas the upper level network is generically called Fieldbus, since the DX can support a variety of protocols.

It's worth to say again that the delta2 DX module acts as Master node on the Inst Bus and as a Slave node on the upper level network.

The two main goals of the device are: to manage the configuration of delta2 devices in a completely automatic fashion and to allow the Fieldbus Master to gain access, as they were a unique node, to all the delta2 devices connected on the Inst Bus.

**delta2** DX module acts therefore as a 3-port Communication Unit that carries out two important functions:

#### Manager function:

This function allows the manual or automatic configuration of some devices connected to Inst Bus. Up to 32 devices are recognised by the Manager.

#### Gateway function:

This function allows to establish a link between the MODBUS sub system (trough Inst Bus) and the upper level network, in this case PROFIBUS DP (DX PB model) or MODBUS/JBUS (DX MB model).

Incidentally the delta2 DX module can perform a further auxiliary function: **Physical Interface Conversion** between RS232 and RS485 using the Inst Bus Port and the Service Port. It is understood that the logical protocol is MODBUS/ JBUS in any case.

The most practical use of this function is to convert, at a different speed too, one RS232 MODBUS port into two RS485 MODBUS ports.

As above mentioned, **delta2** DX module is basically a 3-port Communication Unit that carries out two important functions:

#### **Manager function**

This function allows an automatic configuration of delta2 modules sub system to take place. Up to 32 modules are taken into account by the Manager. It can store in non volatile memory the whole configuration set of ASCON delta2 controllers connected to Inst Bus, with the scope of:

- Execute real time diagnostics;
- Hot swapping and automatically configuring those controllers that have to be replaced for failure or other needs.

#### **Gateway function**

This function operates the connection of a MODBUS sub system to an upper level Fieldbus, PROFIBUS DP for the DX PB model and MODBUS/JBUS for the DXMB model. It is essentially the equivalent of a **logic protocol converter** that acts between Inst Bus (MODBUS RTU) and the Fieldbus: the variables accessible on the Inst Bus are published on a FielBus.

Figure 2 reports the DX functional diagram, where the organisation of memory areas and the data flow between the different agents are evidenced.

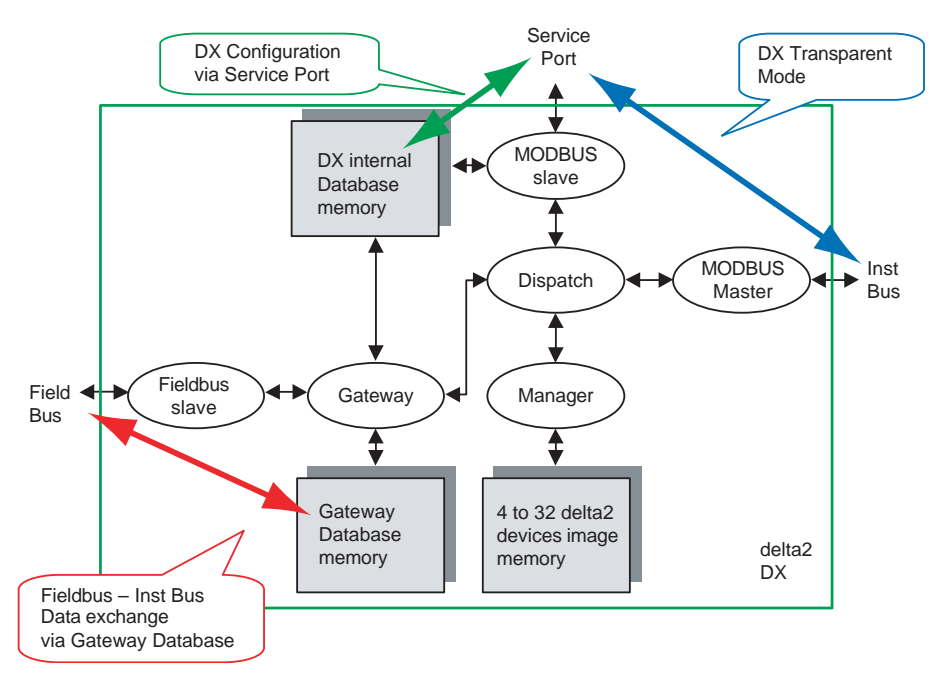

Figure 2.1 - DX functional diagram

## 2-1 The Manager

The "**Manager**" function is composed by the set of functionalities that support the management and the diagnostics of the ASCON delta2 devices connected on the Inst Bus (the delta2 modules bus).

The maximum number of manageable devices is 32 (subject to order option code, in any case not greater than 32).

The Manager activities are interleaved with the normal communication activities on the Inst Bus, in order to check periodically the congruence between the devices image stored into the DX memory and the actual installed controllers.

Controller image data

An image of the delta2 devices sub system is stored into the internal DX Database (see Appendix A).

The Registers set from 8012 to 8171, contains the information for the identification of the delta2 controllers, that are:

- Device Node Address on the Inst Bus;
- 1<sup>st</sup> Product Code;
- 2<sup>nd</sup> Product Code;
- Hardware Code;
- Options Code.

Furthermore, for each controller, an entire image of the configuration is stored; the mentioned data are only accessibile through the Service Port in "*Off-line Configuration*" mode.

The Image Data update can be done by using the "Off-line Configuration" mode or by the "Self-learning" procedure.

#### 2-1-1 Self-learning procedure

The Self-learning procedure executes an inquiry about the presence of delta2 controllers connected on the Inst Bus and then stores the Image Data into the DX internal Database. For this search, the procedure makes use of the node address interval specified by the 8006 and 8007 registers.

#### 2-1-2 Automatic Configuration

This performance has the aim of automatically configure one or more controllers on the Inst Bus. It is useful when:

- A controller has to be replaced whilst running (e.g. for a failure);
- One or more controllers have to be added to the network. In this case the corresponding Image Data must exist into the DX Database (e.g. having configured it by "Off-line Configuration" procedure from the Service Port.
- **Note:** The Automatic Configuration service is active only for those controllers that have the "Diagnostics Activity" enabled.

During the Inst Bus periodic scan if the Manager detects the absence of a controller that should be present, it goes ciclically to search for a new inserted controller (i.e. an istrument that responds with the default data: Baud rate 9600, address 247, MODBUS protocol).

When such a controller is detected, the Manager verifies the congruence of the model and options of the newly detected device with respect to the stored image. If the device data are compatible, the Manager automatically configures the whole controller, including Baud rate and Node Address.

Doing that, the delta2 sub system will be taken in operating conditions again, as defined by the Image Data memory.

The absence of an expected device, i.e. the complete absence of communication activity, is the only condition that starts the hunting of a new controller to be automatically configured. This is done to avoid conflicts or collisions on the network.

The inquiries for a new device to be configured do not stop or limit the normal operating traffic on the network.

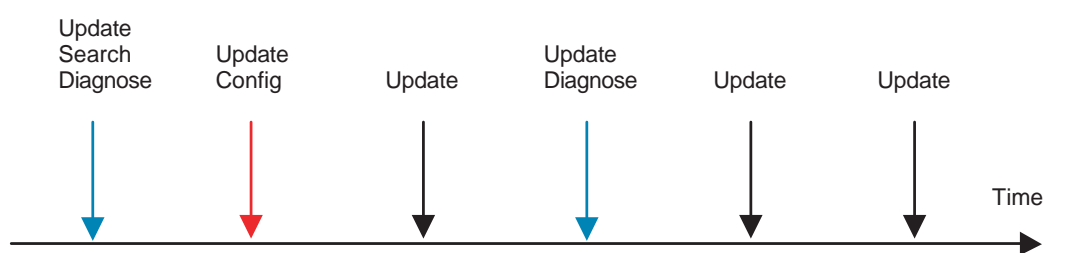

Figure 2.2 - Interleaving activities on Inst Bus

Besides being useful in "hot swapping" controllers in case of failures, this function is helpful during the installation phase.

In case of failure of more than one controller, scheduled in the configuration of delta2 network, the first newly inserted detected controller wil be configured with the lowest address among those out of service.

**Note:** The installation of a new system can be easily performed by simply configuring the Manager first, then by inserting the non configured controllers **sequentially one by one**. At each new insertion of an controller the Manager will configure it.

The writing out of the expected configuration information can be done in two ways:

- Configuring the Manager through the Service Port in Off-line mode;
- Launching the Self-learning procedure. Note that the Self-Learning procedure can be activated at Power On by setting the module Dip Switch No. 4 ON. Remember to reset the switch OFF at the end of the procedure.
- **Note:** Devices other than ASCON delta2 series can be present on the Inst Bus. These devices cannot be operated by the DX Manager; they simply are not taken into account by the Manager; nevertheless they can operate without limits on the Inst Bus.

The DX internal Database map is listed in Appendix A, together with some additional explanations.

#### 2-2 The Gateway

The "**Gateway**" function automatically manages the access to the DX internal Database from both the Fieldbus Port and the Inst Bus.

For the **Gateway MODBUS** device the maximum managed number of Coils and Registers is:

- No. 128 Coils;
- No. 200 Registers (Words).

For the **Gateway PROFIBUS** device the maximum managed number of Coils and Registers is:

- No. 128 Coils;
- No. 44 Read Registers (Words) and No. 44 Write Registers (Words).
- **Note:** It is possible to extend the registers number in both directions. See *"Registers Area" on page 8.*

A **variable** accessible on the Inst Bus can be associated to every Database element of the Gateway. Each variable is identified by three parameters:

• Node address of the device hosting the variable;

- · Coil or Register address of the variable itself;
- Updating mode.

The gateway area configuration table is then made by da 128 + 200 (or 44) triads of Registers (984 [or 516] Registers total), which are contained from address 9000 to address 9999 of the DX internal MODBUS Map (see Appendix A).

This configuration type is indipendent from the used Fieldbus; thus it is possibile to locate on the Gateway Database the variables to be imported from the Inst Bus, and to define the mode in which data are to be updated, following the rules in Table 1.

| Updating Modes         | Description                                                                                                    |  |
|------------------------|----------------------------------------------------------------------------------------------------|--|
| Read Variable          | The Gateway Database variable is being updated continuously by cyclical readings on the Inst Bus of the corresponding associated variable                                                                                                    |  |
| Write Variable         | The Gateway Database variable is being updated from the Fieldbus side,<br>consequently there isn't a read request on the Inst Bus.<br>The related value will be transferred to the associated corresponding variable<br>only when, after an update from Fieldbus, the new written value is different from<br>what previously stored                                                                                                    |  |
| Read Write<br>Variable | <ul> <li>The Gateway Database variable update will be performed:</li> <li>From the Fieldbus side, and directly write into the Database like a Write Vable (this operation consequently determines a write operation to the Inst Bu</li> <li>By cyclical readings on the Inst Bus.</li> <li>The Fieldbus side Write operation will postpone the cyclical update from the I Bus until the consequent Write to the Inst Bus has been completed.</li> </ul> |  |
| Disabled<br>Variable   | The Gateway Database variable still exists as a Database entry but it causes no<br>any activity on Inst Bus. As a consequence the congruency between the<br>Database variable value and the corresponding associated Inst Bus variable<br>value will be lost.                                                                                                    |  |

#### Table 2.1 -Data updating modes

It is possible as well to export the DX internal variables to the Gateway Database. This procedure allows for an access to the DX internal information from the Fieldbus Port, as well as from the Service Port.

To do this, the Node Address of the unit associated to the Gateway Database element should be set to 250. This Node Address identifies DX internal memory map.

The DX internal variables exported to the Gateway Database don't lead to any communication activity for update on the Inst Bus.

The DX internal variables, defining the Gateway own parameters (Registers from 9000 to 9999), and the Control Registers (8000, 8001) are not allowed to be published on the Gateway Database.

The communication activities from and to the Gateway Database concerning the Fieldbus and the Inst Bus are completely indipendent and have the Gateway Database as the sole interface. The transactions of the respective protocols are limited to access the Database and are not affected by possibile other communication activities over the Service Port, due, for example, to Database updates.

In this context, the Gateway Database is supposed to be consistent when the current values of Database elements correspond to the actual values of the associated variables in the Inst Bus devices, or, at least, the communication activities for update are going on with no errors.

Diagnostics information are present in the DX internal map for a consistency check of the Database, since the consistency of the Database is not verifiable through the single access from Fieldbus. This is due to a non instantaneous update activity. Every Database entry (Coils and Registers) owns an associated status Coil. The Coil, available in the DX internal map, identifies the current update status for each entry. The meaning of the status Coil is explained below.

| Entry<br>Status   | Value | Meaning                                                                                                    | Notes                                                                                                    |
|-------------------|-------|----------------------------------------------------------------------------------------------------|----------------------------------------------------------------------------------------------------|
| Consistent        | 0     | The communication activity for the<br>update of the Database element, from<br>and to the associated Inst Bus device,<br>is correct.                                                                           | Even in the absence of communica-<br>tion errors it is not guaranteed that, at<br>any time, the associated variables<br>have the same value. In fact the<br>update activities are not coordinated;<br>the result of a request of a variable<br>on the Inst Bus is not guaranteed<br>beforehand.<br>The " <i>Non Consistent</i> " indication only<br>means the presence of communication<br>errors, so the synchronisation between<br>associated variables has been, for<br>some reasons, corrupted |
| Non<br>Consistent | 1     | The communication activity for the<br>update of the Database element, from<br>and to the associated Inst Bus device,<br>is afflicted with errors. The values of the<br>associated variables can be different. |                                                                                                    |

#### Table 2.2 -Meaning of Status Coils

The transition to "1" of a Consistency check Coil is done by the DX itself when the number of communication errors arises (the number of consecutive errors is programmable in the "*Gateway Error Trigger*" Register 10003). Resetting errors is made only by resetting the single status Coil.

In addition, three further status Coils are available:

- 1328: Status of the whole Coils area;
- 1329: Status of the whole Registers area;
- 1330: Status of the whole Gateway area.

#### 2-2-1 PROFIBUS Port

The DX acts, on the Fieldbus Port, as a PROFIBUS Slave DP/V0. The Node Address should be set in the "*Gateway Node Address*" Register (10000).

The PROFIBUS Port is able to detect automatically the communication Baud rate. The other Gateway communication parameters are meaningless (Registers 10001 and 10002).

The data exchange between the Fieldbus Port and delta2 controllers takes place by means of a "telegram", whose structure is defined in the following paragraph. The telegram is made up of two parts: the Service Container and the Data Container.

**The Service Container**, besides some communication service bytes (note), contains a point-to-point linking structure between the Fieldbus and a single variable belonging to a specific controller connected on the Inst Bus (Service Channel). By means of this mechanism it is possible to access to every single variable of all the connected controllers.

**Note:** The first 8 Bytes are reserved to the basic functionalities of the PROFIBUS HMI profile, as defined in the document: PROFIBUS Profile, Order No. 3.082 Profile for Human Machine Interface-Systems (HMI). Revision 1.0, Januar 1998.

**The Data Container** holds the data (Coils and Registers) to be exchanged with the DX memory area that contains the connected controllers image.

#### 2-2-2 Telegram Structure

The Receive and Transmit Telegrams have a fixed structure, as follows:

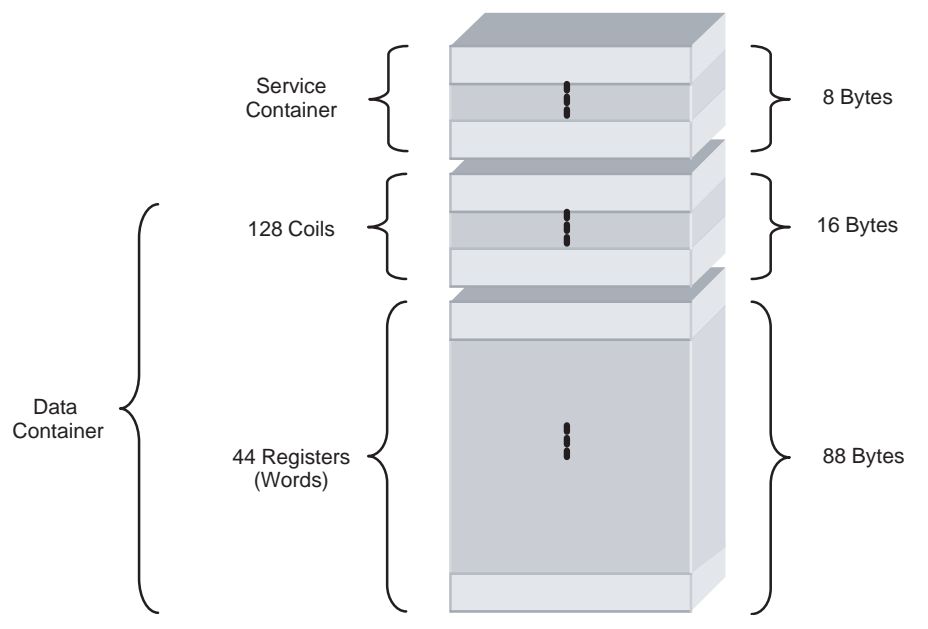

Figure 2.3 - Profibus telegram structure

#### 2-2-3 Coils Area

The Coils Area of the **Output telegram** (sent by Master) will be moved, coil by coil, to the Gateway Database Coils that are declared as Write and/or Read/Write variables.

The significant coils number is then equal to the number of the corresponding Gateway Database coils that have been declared as Write and/or Read/Write variables.

The Coils Area of the **Input telegram** (sent back by The DX in reply to the Master) will be filled by queuing the current values of the Gateway Database Coils that are declared as Read and/or Read/Write variables.

The significant coils number is then equal to the number of the corresponding Gateway Database coils that have been declared as Read and/or Read/Write variables.

#### 2-2-4 Registers Area

The Registers Area of the Output telegram (sent by Master) will be moved, register by register, to the Gateway Database Registers that are declared as Write and/or Read/Write variables.

The significant registers number is then equal to the number of the corresponding Gateway Database registers that have been declared as Write and/or Read/Write variables. The maximum number of registers is 44.

The Registers Area of the Input telegram (sent back by The DX in reply to the Master) will be filled by queuing the current values of the Gateway Database Registers that are declared as Read and/or Read/Write variables.

The significant registers number is then equal to the number of the corresponding Gateway Database registers that have been declared as Read and/or Read/Write variables. The maximum number of registers is 44.

**Note:** That number, 44, has to be intended as the maximum fixed default number of registers, both Input and Output. The user has nothing else to do.

## 2-2-5 Expanding the Registers Area

A possibility to modify that fixed number exists, by using the following DX internal registers:

| Register | Identification             | Meaning                                                        | R/W | Note                                                                                                    |
|----------|----------------------------|----------------------------------------------------------------|-----|----------------------------------------------------------------------------------------------------|
| 10007    | Frame Byte<br>No. from PLC | Byte number for<br>frames from PLC<br>(Input <b>W</b> rite)    | R/W | For the Profibus Fieldbus these registers allow<br>for changing the byte number individually for<br>input and output frames. Acceptable values                                                    |
| 10008    | Frame Byte<br>No. to PLC   | Byte number for<br>frames towards<br>PLC (Output <b>R</b> ead) | R/W | range from 24 to 240 bytes.<br>Default value is 112 for both input and output<br>frames.<br><b>Note</b> : 24 bytes means 0 Registers, 240 bytes is<br>equivalent to 108 Registers (R or W) (note) |
| 10009    | Byte Swap                  | Registers Format<br>Selection                                  | R/W | This Register allows for selecting the byte order<br>of the Profibus framed Registers:<br>0 = INTEL (Little Endian – LSB first) <b>default</b><br>1 = Motorola (Big Endian – MSB first)           |

**Note:** The reason of the equivalence is that the Profibus telegram is made of an always present portion, i.e. the Service Container (8 Bytes) and the Coils part of the Data Container (16 Bytes).

The minimum telegram length is therefore 24 Bytes (zero Registers assigned). The 240 Bytes maximum limits (R and W) lead to (240 - 24) / 2 = 108 Registers. Default values of 112 Bytes means (112 - 24) / 2 = 44 Registers (R and W). Besides the frame length registers, a third register is added. It is useful for the selection of registers format, LSB-first or MSB-first.

The skilled user therefore will be able to up or lower the data frame length, as to the default fixed value (44). The rules that follow must be respected.

The maximum number of registers (**R + W** total) is 173, with some limitations:

- The maximum number of registers **R** or **W** is 108;
- A number of registers > 84 is possible only on R or on W.

Examples of allowed configurations:

- 108 R + 65 W total 173 (that's the maximum);
- 85 R + 84 W total 169 (not the maximum and only one set is > 84).

Examples of not allowed configurations:

- 108 R + 66 W total 174 (> allowed total maximum);
- 85 R + 85 W total 170 (not the maximum but only one set can be > 84);
- 50 R + 109 W total 159 (not the maximum but each set must be < 108).

The configuration of these parameters can be done by using the **delta2 manager** software configuration tool. The tool gets ready an appropriate **.GSD file** as well.

#### 2-2-6 Service Container and Data Container

The communication model is intrinsecally a Master-Slave model; the messages from a PLC (PROFIBUS Master) to the DX Fieldbus Port are called Request Containers and the messages from the DX (PROFIBUS slave) to a PLC are called Response Containers.

Each Container is made of two adjoining parts, one of fixed length named Service Container and one of variable length named Data Container.

The **Service Container** includes some flags for communication synchronisation and some information for the management of the "**Service Channel**". This channel is used for the point-to-point communication between a Master PROFIBUS PLC (or equivalent devices) and controllers connected to the DX Manager. The contents of the **Data Container**, instead, are application-dependent and have variable length, adjustable by the user when configuring the system.

| Request Container<br>(PROFIBUS Message from PLC to delta2 DX Manager) |                   |                                               |  |
|-----------------------------------------------------------------------|-------------------|-----------------------------------------------|--|
| Bytes 07                                                              | Service Container | Command Channel from PLC to delta2 DX Manager |  |
| Bytes 8n                                                              | Data Container    | Output from PLC                               |  |

| Response Container<br>(PROFIBUS Message from delta2 DX Manager to PLC) |                   |                                                |
|------------------------------------------------------------------------|-------------------|------------------------------------------------|
| Bytes 07                                                               | Service Container | Response Channel from delta2 DX Manager to PLC |
| Bytes 8n                                                               | Data Container    | Input to PLC                                   |

Table 2.3 - PROFIBUS Request and Response containers

#### 2-2-7 Request Service Container details

|      |         |       | Reques                                | st Service Cor | ntainer |            |       |       |
|------|---------|-------|---------------------------------------|----------------|---------|------------|-------|-------|
| Byte | 00 01   |       | 0 01 02 03 04                         |                | 05      | 06         | 07    |       |
|      | Control |       | Point-to-point delta2 Service Channel |                |         |            |       |       |
|      | Request | spare | delta2                                | Command        | Address | Address Hi | Value | Value |

The Request Control Byte contains communication control and command bits.

The remaining bytes (02...07) serves the point-to-point communication channel between the PLC and the Inst Bus (through DX Manager).

#### 2-2-8 Request Control Byte

|     | Request Control Byte |     |        |   |   |   |   |   |  |
|-----|----------------------|-----|--------|---|---|---|---|---|--|
| Bit | 7                    | 6   | 5      | 4 | 3 | 2 | 1 | 0 |  |
|     | Request              | Com | Toggle |   |   |   |   |   |  |

Operations:

- PLC sets Request Bit ? Response Bit (see Response Service Container) to indicate that a new Request Service Container is available for processing;
- PLC sets Request Com = 1; DP protocol watchdog sets Request Com = 0 on delta2 Manager if the communication with PLC has been interrupted;
- Request **Toggle** always contains the opposite state of Response Toggle;
- Request **Toggle** state changes continuously as long as the program is correctly running for both the devices. This condition can be used as a "watchdog" warning.

#### 2-2-9 Point-to-Point Service Channel

As already pointed out, the PLC uses the Service Channel to send commands to delta2 controllers on the Inst Bus:

- **delta2 Slave** is the MODBUS Node Address, on the Inst Bus, the request has to be sent to;
- Command is the command to be sent;
- Address is the Register number to which Command is addressed;
- Value is the value to be written, in case of a Write command;

• Command can assume the following values:

| Value | Command    |
|-------|------------|
| 4     | Read Bit   |
| 5     | Write Bit  |
| 6     | Read Word  |
| 7     | Write Word |

Every other combination is **invalid** and give back an answer (see Response Service Container) with the **Error** bit = 1.

#### 2-2-10 Response Service Container details

|         |                          |       | Response                              | e Service | Container  | -          |          |          |
|---------|--------------------------|-------|---------------------------------------|-----------|------------|------------|----------|----------|
| Byte    | <b>Byte</b> 00 01        |       | 02                                    | 03        | 04         | 05         | 06       | 07       |
| Control |                          |       | Point-to-point delta2 Service Channel |           |            |            |          |          |
|         | Response<br>Control Byte | spare | delta2 Slave                          | Answer    | Address Lo | Address Hi | Value Lo | Value Hi |

The Response Control Byte contains communication control and command bits.

The remaining bytes (02...07) serves the point-to-point communication channel between the Inst Bus and the PLC (through DX Manager).

#### 2-2-11 Response Control Byte

|     | Response Control Byte |     |        |       |          |    |   |   |  |
|-----|-----------------------|-----|--------|-------|----------|----|---|---|--|
| Bit | 7                     | 6   | 5      | 4     | 3        | 2  | 1 | 0 |  |
|     | Response              | Com | Toggle | Error | Error Co | de |   |   |  |

Operations:

- DX delta2 Manager sets Response Bit = Request Bit to indicate that the PLC request has been processed and a new Response Service Container is available;
- DX delta2 Manager sets Response Com = 1. DP protocol watchdog sets Response Com = 0 on PLC if the communication with delta2 Manager has been interrupted;
- Response Toggle always contains the opposite state of Request Toggle;
- Response Toggle state changes continuously as long as the program is correctly running for both the devices. This condition can be used as a "watchdog" warning;
- Error = 1 denotes that an error condition on DX has occurred. Error Code specifies the type of error;
- Error Code = (to be defined).

#### 2-2-12 Point-to-Point Service Channel

As already pointed out, the DX Manager uses the Service Channel to send to the PLC the responses from delta2 controllers, attached on the Inst Bus, resulting from PLC commands:

- **delta2 Slave** is the MODBUS Node Address, on the Inst Bus, from which the response comes;
- Answer is the received response from the node;
- Answer can assume the following values: (to be defined);
- Address is the Register number to which the command was addressed;
  - Value is the read value, in case of a Read Command.

### 2-2-13 MODBUS

In this case the DX acts, on the Fieldbus Port, as a MODBUS RTU slave device. The Node Address should be set in the "Gateway Node Address" Register (10000). Other communication parameters are to be set in the proper registers: Baud rate (Register 10001) and JBUS/MODBUS notation (Register 10002).

The MODBUS map available on Fieldbus side exactly corresponds to the Gateway Database, which is therefore directly accessibile with 128 I/O in the Coils area and 200 Registers (input/holding).

It is possibile as well to reach (indirectly through the DX Gateway) each and every register of any delta2 unit connected on the Inst Bus, by means of the DX internal registers 10004, 10005 and 10006.

It's worth to remember that some DX internal registers can be mapped on the Batabase by using the Node Address 250.

By the way, the registers 10004, 10005 and 10006 contain, respectively, the delta2 unit node address on the Inst Bus, the address of the register you want to reach on the unit and the image of the register itself.

Through this set of registers, a point-to-point virtual channel is created between the Fieldbus (MODBUS) and the single unit on the Inst Bus; this channel is similar to the Service Channel already described for PROFIBUS.

#### 2-2-14 RS232/485 Modbus Standard Protocol Converter

Besides its primary functions (Manager and Gateway), the delta2 DX module can work as an RS232/485 – RS485 Modbus Standard Protocol Converter (Ordering code DX 5000). The logic protocol running on both the concerned ports must be MODBUS/JBUS.

This function can be applied to the ports listed below:

- The Service Port (RS232 or RS485);
- The twin Inst Bus RS485 Ports.

This function is especially useful when, on the Inst BUS, there are some MODBUS controllers not belonging to ASCON delta2 family.

The two referred ports can work at different speed as well:

| Converter     | Physical Protocol | Communication speed |
|---------------|-------------------|---------------------|
| Service Port  | RS232 or RS485    | from 1.2 19.2 kbaud |
| Inst Bus Port | RS485             | from 1.2 57.6 kbaud |

Table 2.4 - Physical Protocol and Speed Converter

Note: The protocol converter is able to manage only the Standard Modbus functions.

The control of the various mode of functioning of the device is made through the Service Port. This port is a MODBUS RTU Slave Port.

Here below is a schematic diagram of the functions that can be activated through the Service Port:

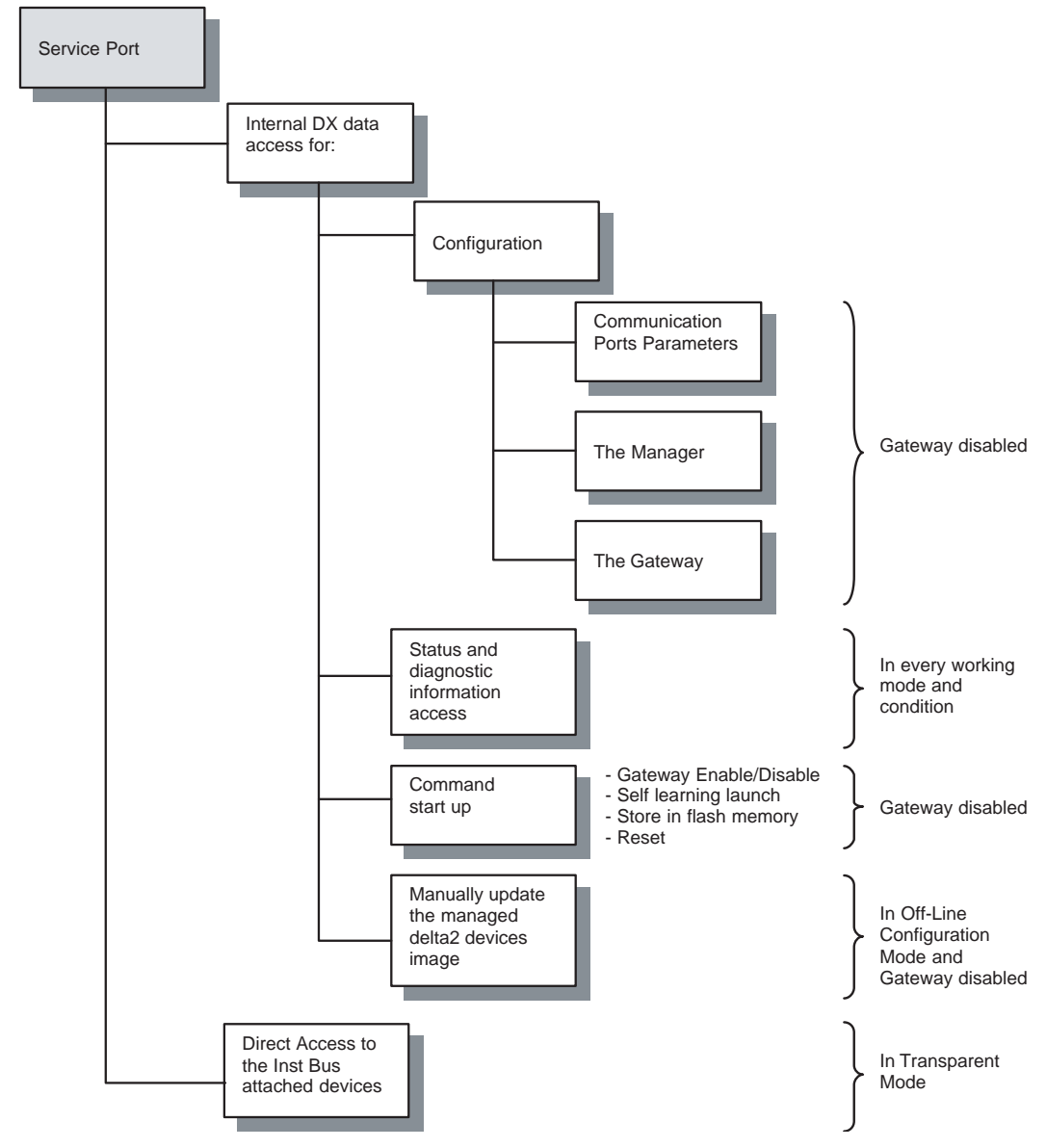

Figure 3.1 - Service Port Functions Schematic diagram

On the basis of the expected behaviour and performances, with reference to the previous figure, the following Operating Modes and Commands are meaningful:

#### • Transparent Mode:

Writing "0" to Register 8000 (default value at Power Up) causes the Service Port to go to "Transparent Mode".

The MODBUS commands received on the Service Port will be forwarded to Inst Bus as they are, in transparent mode and the response messages from delta2 devices will be replicated to the Service Port. In this operating mode the DX Manager acts as an RS232-485/RS485 converter, so it can work with the delta2 devices Configuration Tools.

#### Off-Line Configuration Mode:

Writing "1" to Register 8000 causes the setting of "Off-Line Configuration Mode".

Off-Line procedure allows for a delta2 network to be configured even in the absence of the controllers on the network. For every expected controller, the "controller type", including options and its Inst Bus Node Address, are defined. After that the DX Manager is able to emulate the communication with the defined controller, through the Service Port.

A virtual image of each controller can be therefore stored in memory. This can be done by using an appropriate configuration Tool, for example the ASCON delta2 **Controller Explorer**. The real controller will be actually configured when physically inserted on the network and taken into account by the DX Manager during a subsequent network scan phase.

#### Gateway Configuration:

Register 8000 = 2

This setting presets the Gateway memory structure to be able to exchange data between the Fieldbus and the Inst Bus. This is accomplished by defining the correspondence map between variables that are present on Inst Bus devices and the Gateway memory Registers set.

#### • Self-Learning command:

Writing "1" to Register 8002 the Self-Learning command is activated. The DX Manager operates a scan of the Inst Bus network and creates an image of the acknowledged devices (norte). For this search, the procedure makes use of the node address interval specified by the 8006 and 8007 registers.

**Note:** Note that the Self-Learning procedure can be activated at Power ON by setting the module Dip Switch No. 4 ON. Remember to reset the switch OFF at the end of the procedure.

When the Self-Learning command has been executed, it is advisable to save the data in non volatile memory with the "**Store**" command (write bit 7 of DX Status Register 8202), followed by a "**Reset**" command (Register 20000).

### 3-1 Hardware settings

Some hardware settings are available on the Delta2 DX main board: four dip switches and three jumpers.

#### 3-1-1 Dip Switch settings

The four Dip Switches allow to set the Inst Bus Baud rate and to activate automatically the Self-Learning procedure immediadely after the Power-Up phase.

By these two settings a DX Manager can easily duplicate a delta2 controllers network without the use of an external PC or other configuration tools.

The Dip Switches map is as follows:

|                | Dip Sv  | vitches |          |                        | Operation                                                                                      |
|----------------|---------|---------|----------|------------------------|------------------------------------------------------------------------------------------------|
| 1              | 2       | 3       | 4        |                        | Operation                                                                                      |
| Off            | Off     | Off     | Off      | 1200                   |                                                                                                |
| On             | Off     | Off     | Off      | 2400                   |                                                                                                |
| Off            | On      | Off     | Off      | 4800                   | Inst Bus Baud rate Selection                                                                   |
| On             | On      | Off     | Off      | 9600                   |                                                                                                |
| Off            | Off     | On      | Off      | 19200                  |                                                                                                |
| x              | x       | x       | Off      | Disabled               | Self-Learning at Power-Up<br>Remember to reset the switch 4 OFF at<br>the end of the procedure |
| Х              | х       | х       | On       | Force                  |                                                                                                |
| On             | On      | On      | On       | Reset par<br>and Servi | ameters of communication ports Inst Bus<br>ce Port to default values: 9600, 8, N, 1            |
| $X \times X =$ | any val | id Baud | rate val | ue                     |                                                                                                |

Table 3.1 - Dip Switch settings

**Note:** Baud rate setting applies to the ordinary communication messages. The Self-Learning procedure always uses the 9600 value to scan the network, that is the factory default speed of a new delta2 device.

#### 3-1-2 Jumper Settings

There are three Jumpers on the device's main board:

| Jumper   | Inserted | Meaning                                                 |
|----------|----------|---------------------------------------------------------|
| JP_RD1   |          | Reserved – Do not insert                                |
| J_T485_D | Х        | 120 $\Omega$ Termination on Inst Bus inserted           |
| J_T485_S | Х        | 120 $\Omega$ Termination on RS485 Service Port inserted |

Table 3.2 - Jumper settings

**Note:** Dip Switches and Jumpers are not accessible from the outer case. To make modifications or activate commands (e.g. Self-Learning or Reset) it is necessary to extract the main board from the case, make the desired actions and insert it again. If Power is ON, this operation makes implicitly an ON-OFF-ON cycle. Repeat the operation if some elements have to be restored.

## 3-2 DX Configuration

The parameters configuration for DX module operations is made by a software tool connected through the Service Port. The tool, ASCON **delta2 Manager**, runs on a service PC. When **delta2 Manager** is launched, the Main Menu page appears, with an help page put beside:

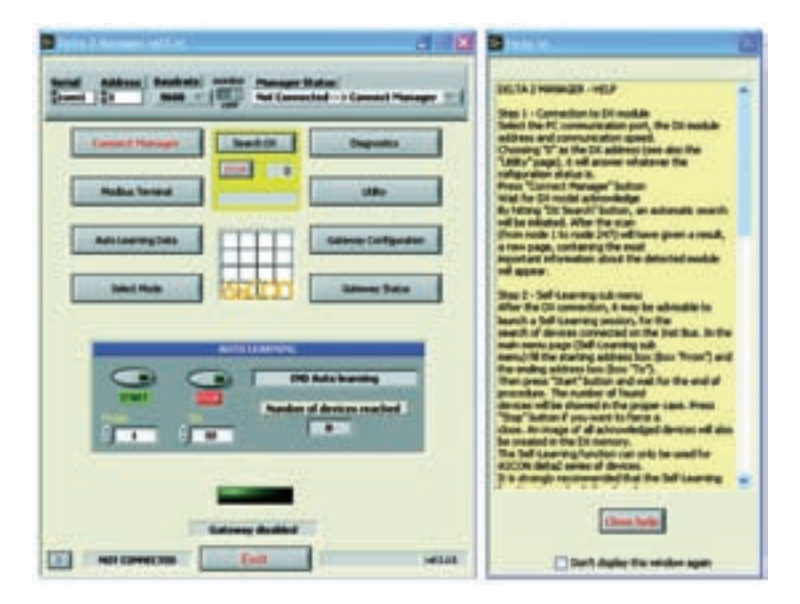

After having the Help page closed, it is possible to select the various configuration functions:

- Connection to DX module;
- Self-Learning sub menu.

#### 3-2-1 Connection to DX module

Select the PC communication port, the DX module address and communication speed. Choosing "0" as the DX address (see also the "Utility" page), it will answer whatever the cofiguration status is.

Press "Connect" button.

Wait for DX model acknowledge. By hitting "**DX Search**" button, an automatic search will be initiated. After the scan (from node 1 to node 247) will have given a result, a new page, containing the most important information about the detected module will appear.

| Sent attent technic over Senar State                                                                                                    |
|----------------------------------------------------------------------------------------------------|
| Internet Name<br>Refer de terre en la state<br>Refer de terre en la state<br>Refer Verse<br>Automotion<br>Automotion<br>Normalité<br>State en la state<br>Refer de terre en la state<br>Refer de terre en la state<br>Refe |
|                                                                                                    |
| Californi Andrea<br>Antonio Andrea<br>Antonio Antonio Antonio Antonio Antonio                                                                                                    |

### 3-2-2 Self-Learning sub menu

After the DX connection, it may be advisable to launch a Self-Learning session, for the search of instruments connected on the Inst Bus. In the main menu page (Self-Learning sub menu) fill the starting address box (box "**From**") and the ending address box (box "**To**"). Then press "**Start**" button and wait for the end of procedure. The number of found instruments will be showed in the proper case. Press "**Stop**" button if you want to force a close. An image of all acknowledged instruments will also be created in the DX memory.

The Self-Learning function can only be used for ASCON delta2 series of instruments.

It is strongly recommended that the Self-Learning function is used only for already configured instruments, e.g. with the Controller Explorer program.

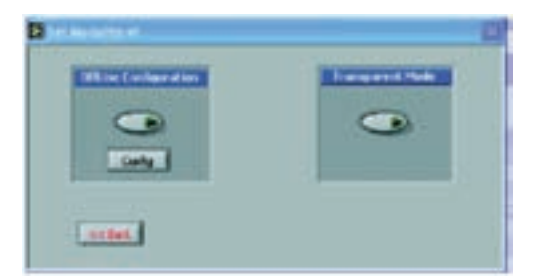

#### 3-2-3 Off-Line Configuration

Off-Line procedure allows for a delta2 instruments network to be configured even in the absence of the instruments on the network. For every expected device, the "instrument type", including options and its Inst Bus Node Address, are defined. After that, the DX Manager is able to emulate the communication with the defined instrument, through the Service Port. A virtual image of each instrument can be therefore stored in memory. This can be done by using an appropriate configuration Tool, for example the ASCON delta2 **Controller Explorer**. The real instrument will be actually configured when physically inserted on the network and taken into account by the DX Manager during a subsequent network scan phase.

To set the DX to this operating mode press the "**Off-Line Configuration**" button. Then you can run the Controller Explorer program.

**Note:** The Off-Line Configuration mode can at the moment be used only for ASCON delta2 series of instrument.

#### 3-2-4 Transparent Mode

While in Transparent Mode mode, MODBUS command received from Service Port are forwarded, as they are, to Inst Bus and the response messages from delta2 devices will be replicated to the Service Port. In this operating mode the DX Manager acts as an RS232-485/RS485 converter, so it can work with the delta2 devices Configuration Tools.

To set the DX to this operating mode press the "Transparent Mode" button.

#### 3-2-5 Gateway Start Up (Option)

From Main Menu page it is possible to activate ("**ON**" button) and deactivate ("**OFF**" button) the Gateway functions. In order to have this operation working, the Gateway Database variables must be configured (see "**Gateway configuration**" menu).

**Note:** When the Gateway function is ON it is neither possible to launch a Self-Learning operation nor configure the Gateway itself.

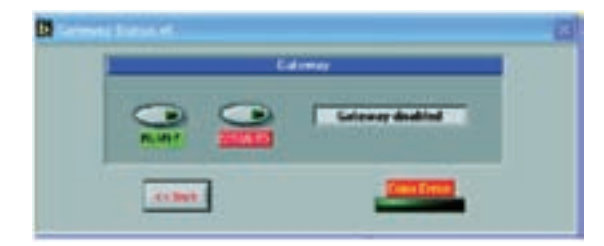

**Note:** The "**Monitor**" switch activates or disactivates the DX Monitor function. When the monitor is disactivated, the Gateway and Manager status information will not be updated.

From the Main Menu page, pressing the "**Utility**" button, the following page will be shown:

| Centa Selected for Offure Hode                                                                                                    | Herape ables or serve core port               |
|----------------------------------------------------------------------------------------------------|-----------------------------------------------|
|                                                                                                    |                                               |
|                                                                                                    |                                               |
| Baubala service corresport feet                                                                                                    | ex and Delta 2 cores port protocol<br>Notes = |
| Data Mt - Party - Stop bit Dat                                                                                                    | a 2 Gaulata - derwich setting (real only)     |
|                                                                                                    | 900                                           |
| Real Dilla Manager                                                                                                    | Ser Data Mark                                 |
| Contraction of the local division of the local division of the loc |                                               |

in this mask you can select and set some working parameters. The "*delta2 DX model*" refers to ordering code.

"**Update**" button shows the current DX values, whereas "**Send**" button transmits the new values to the DX. These last values can be definitively stored in DX non volatile memory (i.e. valid for every Power Up), by means of the "**Save Data**" button.

"DX Manager Reset" button re-initialise completely the DX, as after a Power Up.

After a Self-Learning procedure, from Main Menu page the detected data can be displayed. By hitting the "**Self-Learning Data**" button a report window will appear, where addresses, model numbers and codes of detected Inst Bus delta2 instruments are summarised.

|           |      |       | Devices    | reached   |      |       |                 |
|-----------|------|-------|------------|-----------|------|-------|-----------------|
| Add       | ress | Model | Code       | Add       | heis | Model | Code            |
| Device 1  | 1    | 01    | 1110-0000  | Device 17 | 0    | 1     | F               |
| evice 2   | 2    | 00    | \$250-0000 | Device 18 | 0    |       | -               |
| C aires   | 3    | 00    | \$150-0000 | Device 19 | 0    |       | i -             |
| avice 4   | 7    | 87    | 5050-0000  | Device 20 | 0    | 1     | -               |
| evice 5   |      | 28    | \$150-0000 | Device 21 | 0    |       | E               |
| evice 6   | •    | 09    | 1110-0000  | Device 22 | 0    |       | ÷               |
| Service 7 | Ø    | Hi-   | A          | Devin 23  | 0    |       | ÷               |
| bevice B  | •;:  |       | 1          | Device 24 | 0    |       | () <del> </del> |
| teria P   |      | 1.5   | ÷          | Device 25 | 0    |       | -               |
| bevice 10 | 9    | 12    | E          | Device 25 | 0    |       | ()e             |
| levice 11 | 0    | A. (  | 2          | Device 27 | 0    |       | (E              |
| invice 12 |      | 16    | ()+        | Device 28 | 0    |       | 6F              |
| evice 13  | 8    | 1     | E 19       | Device 29 | 0    | 1     | 1               |
| Device 14 | •    |       |            | Device 30 | 0    |       | 1               |
| bevice 15 | 0    | 1     | E          | Device 31 | 8    |       | () -            |
| Device 16 | Ð. 1 |       | E          | Device 32 | 0    | 1     | ÷               |

From the "Report" page you can also "**Print**" the report, "**Reset Current Data**" and "**Start**" and **Stop**" a new Self-Learning procedure, using the devices range identified by "**From**" and "**To**" cases.

The "**Diagnostics**" button on Main menu page activates the display of the diagnostics page, that summarises the error status of each managed controller on Inst Bus. The "**Manager Control**" buttons, one for each controller, individually enable or disabile the diagnostic check. In the "Errors" boxes the number of communication errors are evidenced.

Two total enable and disabile switches and a total "**Errors Reset**" button are also available.

| ACOUNT | Mide | Device status               | Manager<br>Contrail | Dross | Addens | Model | Diver If the             | Control Control |
|--------|------|-----------------------------|---------------------|-------|--------|-------|--------------------------|-----------------|
|        | 1000 | Manager control analised    | 10                  | 1     | 0      |       | Manager carees intentied |                 |
| 1      | ==   | Honge constantion           | 10                  | 1     | 0      |       | Runager coresidentied    | 10              |
| 3      | 40   | Hanage correctedable        | 0                   |       | 0      |       | Hunager cornel deatied   | 10              |
| 71     | 1.84 | Manager collocionabled      | 10                  |       | 0      |       | Perage-Caterickabad      | 10              |
|        | 1.00 | Manage commission           | 10                  | 1     | 0      |       | Property dialed          | 10              |
| 3      | 89   | Hanage cartcolenabled       | -10                 | -     | 0      |       | Malagar cartes diabled   |                 |
| 0      |      | Panager cannol dealerd      | 10                  | -     | 0      |       | Manager control deatied  |                 |
| 0      | -    | Manager control disabled    | 10                  | 1     | 0      |       | Malage carbon distant    |                 |
| 0      |      | Manager control disabled    | 0                   | 1     | 0      |       | Manager Cartani dhabled  |                 |
| 0      | 1    | Hanager cambol dealered     | 10                  | - 1   | 0      |       | Manager-caresideabled    |                 |
| 0      |      | Panape control divabal      | 0                   | 1     | 0      |       | Perapercentrel di al Ant |                 |
| 0      |      | Panapercontrol disabled - 1 | 0                   | 1     | 0      |       | Manager cardrel dealerst |                 |
| 0      |      | Parager cortrol dealed      | 10                  | 1     | 0      |       | Parager series deabled   |                 |
| 0      |      | Hanager cannot deabled      | -10                 | 1     | 0      |       | Parager certral deabled  |                 |
| 0      |      | Hansper control deatied     | 0                   |       | 0      |       | Parage coresidentied     |                 |
| 0      |      | Manager cardinal deabled    | 100                 |       | 0.1    |       | Menager certical deabled |                 |

By hitting the "**Options**" button, a window will appear, where you can configure the diagnostic cycle. Three parameters are to be set: the time between two consecutive

interrogations (in hundredth of seconds), the cycle duration time (in seconds) and the number of scan cycles between two consecutive dignostic cycles.

The "**Send**" button causes the parameters to be sent to DX Manager. The "**Save**" button causes the parameters to be permanently stored in non volatile memory (i.e valid at next OFF-ON cycle).

| <br>                       | 0.00         |
|----------------------------|--------------|
|                            | -114         |
| Rand dagente sele sont 3 - |              |
| Profession F               |              |
| -                          | •            |
|                            | eren et hant |

#### 3-2-6 Gateway Configuration

Another important action that can be made from Main Menu page is "**Gateway Configuration**". A window appears and Gateway parameters can be set. For PROFIBUS DP the only parameter to set is Profibus Node Address. For MODBUS, Baud rate and protocol type shall be picked as well.

"**Update**" button shows the current DX values, whereas "**Send**" button transmits the new values to the DX. These last values can be definitively stored in DX non volatile memory (i.e. valid for every Power Up), by means of the "**Save Data**" button.

|                                                                                                    |                                                                                                    | 1 11 |
|----------------------------------------------------------------------------------------------------|----------------------------------------------------------------------------------------------------|------|
| Read Weige and<br>Read Weige and<br>Read Weige and | White beings an<br>term December<br>0.7 + Second Charol<br>0.20 + CO Depid Link<br>24. 211 - 44 Analog Sala |      |
| inter and an and an and an and an and an and an and an and an and an an and an an and an an and an an and an an                                                                                                    |                                                                                                    |      |
|                                                                                                    | tenere terefaren 🖉                                                                                          |      |

| States and |                        | and the second      |                     |
|------------|------------------------|---------------------|---------------------|
| 10         | And LONGS DOCT         | ann ann de          |                     |
| 5.04       | -1                     |                     |                     |
| rodes      | -1                     | _                   |                     |
| 3-         | pre entral – mose NJ p | a universitation en | and a second second |
| i i        | hone 1                 | land                | Caritria            |
| Ē          | hote 1                 | land                | Canither            |

By hitting the "**Gateway Variables Configuration**" button you can enter the compilation of internal Gateway Database. By this activity you can choose and publish the delta2 instruments variables towards the Fieldbus.

After having chosen the variables configuration mode (by address,...):

the real configuration page appears. Now it is possibile to compile Coils and Registers of the selected devices.

| Read     Bead     Available Read regative       Read     Read       Read     Read       Rea                                                                                                    |                                                                                                    |                                                                                                    |
|----------------------------------------------------------------------------------------------------|----------------------------------------------------------------------------------------------------|----------------------------------------------------------------------------------------------------|
| Read     Holly       Read     Holly       Read/Note     Holly       Read/Note     Holly       Read/Note     Holly       Read/Note     Holly       Read/Note     Holly       Read/Note     Holly       Read/Note     Holly       Read/Note     Holly                                                                                                    | Debris from Lat. Debris from Lat. Debris Registres Data Base                                                                                                    | Read register                                                                                                    |
| Read<br>Read<br>Read<br>Read<br>Read/Note<br>Read/Note<br>Read/N | The August August Augus                                                                                                    |                                                                                                    |
| Acad Hully 20 10 10 10 10 10 10 10 10 10 10 10 10 10                                                                                                    | D Read                                                                                                    | 28                                                                                                    |
| Read/Note Read/Note Read/N                                                                                                    | 0 Anal                                                                                                    |                                                                                                    |
| Accelutes                                                                                                    | 0 Read Phally                                                                                                    |                                                                                                    |
| Acadhete 12 g                                                                                                    | 37 And                                                                                                    |                                                                                                    |
| Available tests register<br>10<br>10<br>10<br>10<br>10<br>10<br>10<br>10<br>10<br>10                                                                                                    | 4 Asadhitte 19                                                                                                    |                                                                                                    |
| Available Write regulary<br>41<br>30<br>30<br>30                                                                                                    |                                                                                                    |                                                                                                    |
| Available Vette register                                                                                                    |                                                                                                    | -                                                                                                    |
| Available Veita register<br>41<br>30<br>30                                                                                                    | Lief.                                                                                                    | •                                                                                                    |
| Available Vinite register<br>H                                                                                                    |                                                                                                    |                                                                                                    |
| Available Write regulary<br>44 g<br>20 g                                                                                                    |                                                                                                    |                                                                                                    |
| Audulti Vita myster<br>41<br>30<br>30                                                                                                    |                                                                                                    |                                                                                                    |
| H 1 0                                                                                                    |                                                                                                    |                                                                                                    |
|                                                                                                    |                                                                                                    | With register                                                                                                    |
| 20                                                                                                    | and and a second second s                                                                                                    | with register                                                                                                    |
| 28-                                                                                                    |                                                                                                    | NATE AND ADDRESS OF TAXABLE ADDRESS OF TAXABLE ADDR |
|                                                                                                    | And and and and and and and and and and a                                                                                                    | tota regitar<br>43                                                                                                    |
|                                                                                                    | 2 million 2 million 2 mill                                                                                                    | titla repla                                                                                                    |
|                                                                                                    |                                                                                                    | Villa option<br>FC                                                                                                    |
|                                                                                                    |                                                                                                    | F                                                                                                    |
|                                                                                                    | Andrew 41                                                                                                    | Villa ngjila<br>43                                                                                                    |
|                                                                                                    |                                                                                                    | Nilla ya                                                                                                    |
|                                                                                                    |                                                                                                    | titita regida<br>10                                                                                                    |
|                                                                                                    | # # # # # # # # # # # # # # # # # # #                                                                                                    | 43                                                                                                    |
| 10                                                                                                    | And And And And And And And And And And                                                                                                    | Villa registar<br>(43                                                                                                    |
|                                                                                                    |                                                                                                    | i Vitila regista<br>143                                                                                                    |
|                                                                                                    | # ###                                                                                                    | 43                                                                                                    |
|                                                                                                    | # ##                                                                                                    | a latita registar<br>43                                                                                                    |
|                                                                                                    |                                                                                                    | 10000 register<br>10                                                                                                    |
|                                                                                                    | Areador<br>Marine<br>Marine<br>M | titita regida                                                                                                    |
|                                                                                                    | Ar and a second second se                                                                                                    | 43                                                                                                    |
|                                                                                                    |                                                                                                    | weeker -                                                                                                    |
| 31                                                                                                    |                                                                                                    | with register                                                                                                    |
| 30                                                                                                    | Andre Andre                                                                                                    | With register                                                                                                    |
|                                                                                                    |                                                                                                    | with register                                                                                                    |
| N                                                                                                    |                                                                                                    | with register                                                                                                    |
|                                                                                                    |                                                                                                    | with register                                                                                                    |
| N                                                                                                    |                                                                                                    | with register                                                                                                    |
| 8-                                                                                                    |                                                                                                    | with register                                                                                                    |
| 20                                                                                                    |                                                                                                    | with register                                                                                                    |
| 20                                                                                                    |                                                                                                    | with register                                                                                                    |
| 30                                                                                                    |                                                                                                    | With register                                                                                                    |
| 20                                                                                                    | Andre Andre                                                                                                    | With register                                                                                                    |
| N 10                                                                                                    |                                                                                                    | with register                                                                                                    |
|                                                                                                    |                                                                                                    | with register                                                                                                    |
|                                                                                                    |                                                                                                    | with register                                                                                                    |
|                                                                                                    |                                                                                                    | with register                                                                                                    |
|                                                                                                    |                                                                                                    | With register                                                                                                    |
|                                                                                                    |                                                                                                    | With register                                                                                                    |
|                                                                                                    |                                                                                                    | With register                                                                                                    |
| 44<br>38<br>28                                                                                                    |                                                                                                    |                                                                                                    |
| 44 1 43<br>30 1                                                                                                    |                                                                                                    |                                                                                                    |
| 11 10 10 10 10 10 10 10 10 10 10 10 10 1                                                                                                    |                                                                                                    | with register                                                                                                    |
| 41 0<br>38<br>20                                                                                                    |                                                                                                    | with maintain                                                                                                    |
|                                                                                                    |                                                                                                    |                                                                                                    |
| **************************************                                                                                                    |                                                                                                    |                                                                                                    |
|                                                                                                    |                                                                                                    |                                                                                                    |
| 41<br>70<br>70                                                                                                    |                                                                                                    |                                                                                                    |
| 41 0<br>20                                                                                                    |                                                                                                    |                                                                                                    |
|                                                                                                    |                                                                                                    |                                                                                                    |
| Avaida vita vajda                                                                                                    |                                                                                                    |                                                                                                    |
| Available Verba register<br>41<br>30<br>30<br>30                                                                                                    |                                                                                                    |                                                                                                    |
| Available Vitte register<br>41<br>30<br>30                                                                                                    |                                                                                                    |                                                                                                    |
| Available Verban regulary                                                                                                    |                                                                                                    |                                                                                                    |
| Available Vitte register<br>41<br>30<br>30                                                                                                    |                                                                                                    |                                                                                                    |
| Available Verbar register<br>41<br>30<br>30<br>30                                                                                                    | Und                                                                                                    | 4                                                                                                    |
| Available Vitte register                                                                                                    |                                                                                                    |                                                                                                    |
| Available With register                                                                                                    | 82                                                                                                    |                                                                                                    |
| Available Mitter register<br>44 2 40<br>20 2 1<br>20 2                                                                                                    | 4 Read/wite 10                                                                                                    |                                                                                                    |
| Acadhete 10 0 0 0 0 0 0 0 0 0 0 0 0 0 0 0 0 0 0                                                                                                     | 30 Ased                                                                                                    |                                                                                                    |
| Acad<br>Read/Actor<br>Balance<br>Academ tota reparts                                                                                                    | 0 Read Hully                                                                                                    |                                                                                                    |
| Read<br>Read/Water<br>Read/Water<br>Read/W                                                             | 0 Anal 20                                                                                                    |                                                                                                    |
| Acad Read Read Read Read Read Read Read Re                                                                                                    | 0 And                                                                                                    | -                                                                                                    |
| Acad<br>Acad<br>Acad<br>Acad<br>Acad<br>Acad<br>Notify<br>Acad<br>Notify<br>Acad<br>Acad<br>Notify<br>Acad<br>Acad<br>Notify<br>Acad<br>Acad<br>Notify<br>()<br>()<br>()<br>()<br>()<br>()<br>()<br>()<br>()<br>()<br>()<br>()<br>()                                                                                                    | 27 Aug 41                                                                                                    | 24                                                                                                    |
| Read     Hodfy       Read     Hodfy       R                                                                                                    |                                                                                                    | Class and                                                                                                    |
| Read     Holfy       Read/Note     Holfy       Read/Note     Holfy       Read/Note     Holfy       Read/Note     Holfy                                                                                                    | A Real And And And And And And And And And And                                                                                                    | Read register                                                                                                    |
| Read     Available Read register       Read     Read       Read     Read       Read     Rea                                                                                                    | Delute frum List Delute Registers Cata Bace                                                                                                    |                                                                                                    |

Activating the proper buttons, the variables compilation goes on. For each variable the following parameters are significant:

- delta2 devices address on the Inst Bus;
- single Coil or Register MODBUS address;
- single Coil or Register Read/Write properties.

As compilation is finished you can send the list to DX manager ("**Send to Manager**") and/or save the list to a file on PC. The saved file can be opened later ("**Open file**") and loaded on DX.

Some other service buttons are available, to activate ("**ON**") or deactivate ("**OFF**") the Gateway, to reset the PC Databases ("**Database Reset**"), diagnostics Coils ("**DIAG Coils Reset**") and to reset the whole Gateway configuration on DX ("**DX Gateway Reset**).

#### 3-2-7 MODBUS Terminal

From Main Menu page, an useful tool, the "MODBUS Terminal", can be activated.

After having selected the communication parameters and the protocol parameters, it is possibile to send and receive messages and check the complete MODBUS strings. The low level of interface allows for an easy communication troubleshooting of the instruments connected to the Inst Bus.

| Coren Dros             | frataul start albe | etti Ne. of ports.) | <u>n - 1</u>          | .500    |
|------------------------|--------------------|---------------------|-----------------------|---------|
|                        | ModBus Function    | 2                   | Dist Plast<br>No. 4 1 | S-stree |
|                        | -oshead output     | regeters            |                       |         |
|                        | -                  |                     |                       |         |
|                        |                    | Read                |                       |         |
| Augstand<br>(1 ) 14    | Þ                  |                     |                       |         |
| -                      |                    |                     |                       |         |
| ting set to the device |                    | B103 0600 m         | tion came and a       |         |
| 1109 JP44 0000 EXCA    |                    |                     |                       |         |
| 1110 IP44 0000 EXCA    |                    |                     |                       |         |
| 110 P4 000EXA          |                    |                     |                       |         |

## 4-1 delta2 Instruments Diagnostics

#### 4-1-1 Status Registers

A diagnostic activity can be set for each device present in the Manager list. The results are reported into the intrument's individual Status Register. The DX Database Registers from 8203 to 8234 contain the status of each controller and the following error conditions:

| Read Value  | Error                     | Meaning                                                                                                    |
|-------------|---------------------------|----------------------------------------------------------------------------------------------------|
| 0           | No error                  | The controller is instrument and working                                                                      |
| 1           | Check disabled            | The diagnostic activity for the specified<br>instrument is disabled                                           |
| 2           | Controller not<br>present | No answer on the Inst Bus from the node address expected for the specified instrument                         |
| 3           | Communication<br>Error    | Errors on Inst Bus communication activity with the specified instrument                                       |
| 4           | Wrong controller<br>type  | The stored instrument data (product codes and options) doesn't match the real detected data from the Inst Bus |
| Write Value |                           | Meaning                                                                                                    |
| 0           |                           | Controller Enabled                                                                                            |
| 1           |                           | Controller Disabled                                                                                           |

Table 4.1 - Diagnostic Read/Write Register for delta2 instruments

The diagnostics functions can be enabled/disabled for each single controller by writing the proper value to the related register. (see Table 7).

Diagnostic activity uses dedicated messages. These messages are interleaved with the normal communication traffic on the Inst Bus caused by Gateway function and/or by the Service Port in transparent mode.

The diagnostic activity execution time is configurable. There are three registers (8289, 8290, 8291) by which you can set: rate, cycle time and latency time.

### 4-1-2 Error Counter Register

An Error Counter Register is also awailable for each managed controller. The accounted errors come from communication activities on the Inst Bus and are updated in real time. The counters (Registers from 8303 to 8334) are cleared at Power Up or by writing "zero" to the registers.

Gateway Coils and Registers statuses can be reset all together by writing "ones" into the three dedicated Coils described below:

| 1331 | Coil status reset         | Reset of all the Coils status            | W |                                |
|------|---------------------------|------------------------------------------|---|--------------------------------|
| 1332 | Registers status<br>Reset | Reset of the all Registers status        | W | "1" Command<br>active "0" Idle |
| 1333 | Status Reset              | Reset all statuses (Coils and Registers) | W |                                |

# Appendix A Technical Data

## A-1 General Specifications

|                  | Port                                                                                       | Interface                                                          | Protocol                                     | Speed                            | Notes           |  |
|------------------|--------------------------------------------------------------------------------------------|--------------------------------------------------------------------|----------------------------------------------|----------------------------------|-----------------|--|
|                  | Inst Bus                                                                                   | RS485                                                              | MODBUS Master                                | 1.2 19.2 kb                      | Fixed frame 8N1 |  |
|                  | Service                                                                                    | RS232/485                                                          | MODBUS Slave                                 | 1.2 57.6 kb                      |                 |  |
| Communications   |                                                                                            | RS485                                                              | MODBUS Slave                                 | 1.2 38.4 kb                      |                 |  |
|                  | Fieldbus                                                                                   | PROFIBUS                                                           | DP Slave                                     | 9.6 kb 12 Mb                     | option present  |  |
|                  |                                                                                            | Can 2.0b                                                           | DeviceNet                                    | 10 500 kb                        |                 |  |
| Inst Bus Network | Max. 32 Ascon delta2 (D1, D2, D3, D7, D8, D9) instruments handled by delta2 <i>Manager</i> |                                                                    |                                              |                                  |                 |  |
| Indicators       | 5 LEDs fo                                                                                  | 5 LEDs for Power On, Status, Bus Activity on Inst Bus and Fieldbus |                                              |                                  |                 |  |
| Power supply     | 24Vdc/ac                                                                                   | 24Vdc/ac -15+20%                                                   |                                              |                                  |                 |  |
| Isolation        | Galvanic<br>Galvanic                                                                       | isolation: Pow<br>isolation: Inst                                  | er supply and Inst B<br>Bus, Service Port ar | us, Service Port,<br>nd Fieldbus | Fieldbus        |  |
| Enclosure        | Phoenix N                                                                                  | /IE 22.5 UT B                                                      | US/5 GN (code:2908                           | 8744)                            |                 |  |

Table A.1 - delta2 DX General Specifications

## A-2 Electrical Connections

On the instrument housing are present 4 terminal blocks, each with 4 screw terminals and a 5 poles runnung through connector for the power supply and the Inst Bus. The terminal assignment is shown in the drawing that follows:

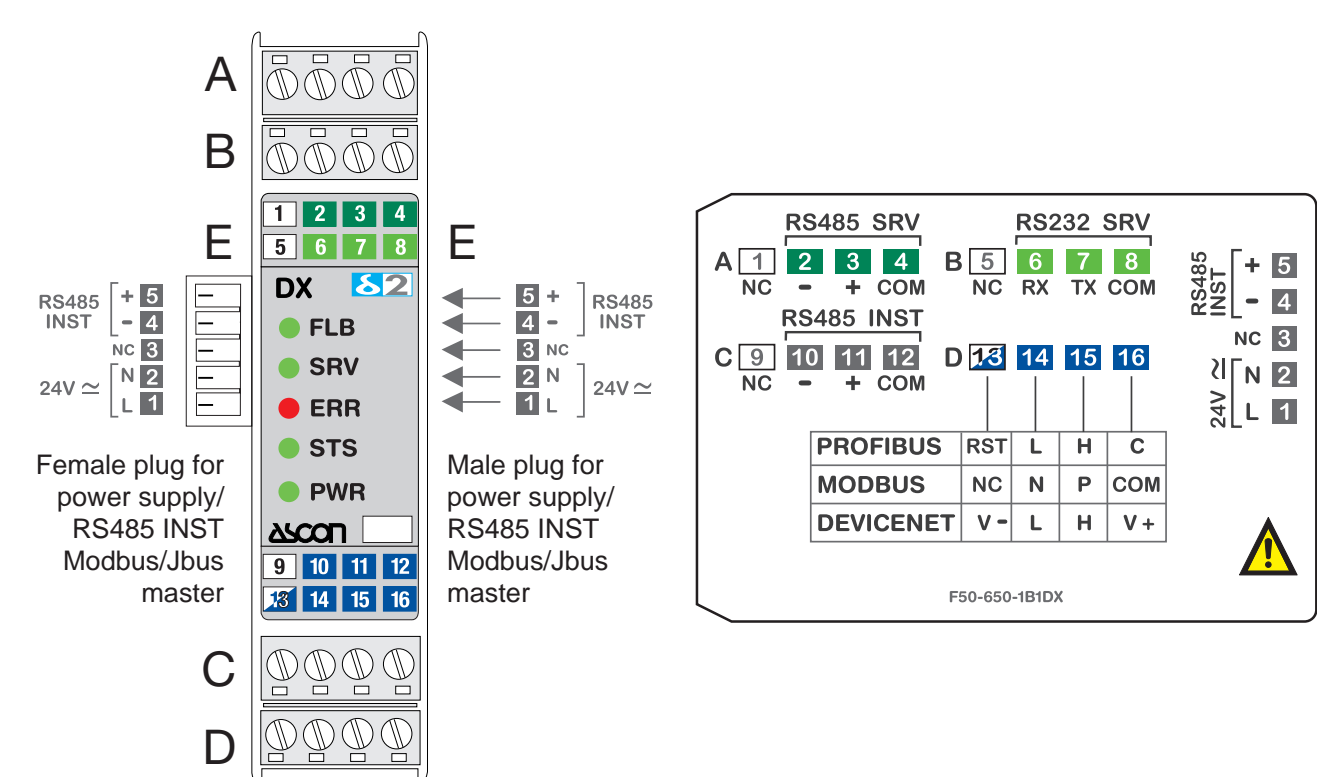

Figure A.1 - DX Terminal Blocks assignment

| Connector           | Pin # | Assignment                                                                                               | Notes                               |
|---------------------|-------|----------------------------------------------------------------------------------------------------|-------------------------------------|
| Upper Front A       | 14    | RS485 Service Port                                                                                       | The Service Port is available with  |
| Upper Front B       | 58    | RS232 Service Port (3-wire)                                                                              | two different electrical interfaces |
| Bottom Front C      | 912   | Inst Bus, RS485 inteface                                                                                 | Repetition of the Inst Bus          |
| Bottom Front D      | 1316  | Fieldbus Port                                                                                            |                                     |
| Side Pass through E | 15    | <ol> <li>1, 2: 24Vac/dc Power Supply</li> <li>3: Non Connected</li> <li>4, 5: RS 485 Inst Bus</li> </ol> |                                     |

Table A.2 - DX Terminal Blocks assignment

## A-2-1 Signalling LEDs

On the front side, 5 LEDs indicates the delta2 DX working status:

| LED                   | Indication                           |          | Conditions                                                                                    |
|-----------------------|--------------------------------------|----------|-----------------------------------------------------------------------------------------------|
|                       |                                      | On       | when the power is on                                                                          |
| <b>PWR</b><br>(Power) | Indicates when the device is powered | OFF      | the Power is OFF or the jumper JP-RD1-1 is shorted                                            |
|                       |                                      | Flashes  | the module is powered, but is<br>not yet ON as it is waiting the<br>end of the Power ON delay |
| STS                   | Indicates the device status          | Off      | normal conditions                                                                             |
| (Status)              |                                      | Flashing | during an auto learning phase                                                                 |

| ERR<br>(Error)           | One or more instruments connected to the RS485<br>INST bus detected and stored with the auto<br>learning function are not correctly functioning | Flashing when an error occurrs in any controller Status Register |
|--------------------------|----------------------------------------------------------------------------------------------------|------------------------------------------------------------------|
| <b>SRV</b><br>(Service)  | Indicates a communication activity on the<br>Service Port                                                                                       | Flashing when DX send messages<br>through Service Port           |
| <b>FLB</b><br>(Fieldbus) | Indicates a communication activity on the<br>Fieldbus Port                                                                                      | Flashing when DX send messages through Fieldbus Port             |

Table A.3 - Signalling LEDs

## A-3 Environmental Conditions

#### A-3-1 Operating Conditions

| Operating Conditions                 |                                                                   |                                                                                                    |  |  |
|--------------------------------------|-------------------------------------------------------------------|----------------------------------------------------------------------------------------------------|--|--|
| Temperature                          | 060°C                                                             |                                                                                                    |  |  |
| Mounting                             | Vertical, free air                                                |                                                                                                    |  |  |
| Relative Humidity                    | 595% (non condensi                                                | ng)                                                                                                |  |  |
| Altitude                             | ≤ 2000 m                                                          |                                                                                                    |  |  |
| Vibrations (3 axes)                  | 1057Hz 0.0375 mm amplitude<br>57150Hz 0.5 g constant acceleration |                                                                                                    |  |  |
| Shock                                | 15g, 11 ms half sine (3 axes)                                     |                                                                                                    |  |  |
| Dimensions                           | 99 x 22.5 x 114.5 mm                                              |                                                                                                    |  |  |
| Weight                               | 150 g                                                             |                                                                                                    |  |  |
| Safety regulations<br>and CE marking | EN 61010-1<br>EN 50081-2<br>EN 50082-2<br>EN 61326                | Isolation:<br>• Isolation class II (50Vrms)<br>• Installation cathegory II<br>• Pollution degree 2 |  |  |

Table A.4 - Operating conditions

## A-3-2 Storage and Shipping Conditions

| Storage and shipping Conditions |                                                          |  |  |
|---------------------------------|----------------------------------------------------------|--|--|
| Temperature                     | -20 +70°C                                                |  |  |
| Relative Humidity               | 595% (non condensing)                                    |  |  |
| Atmosphric Pressure             | $\geq$ 70 kPa (700 mbar) equivalent to 3000m of altitude |  |  |
| Free falls                      | 5 falls from 1m on concrete (with original packaging)    |  |  |

Table A.5 - Storage and shipping conditions

# Appendix B Modbus Address Maps

## B-1 DX internal Database Map

#### **B-1-1** Registers

| Register | Identification                       | Meaning                                                                                                    | R/W | Notes                                                                                                    |
|----------|--------------------------------------|----------------------------------------------------------------------------------------------------|-----|----------------------------------------------------------------------------------------------------|
| 8000     | Operating<br>Mode                    | Set the Service Port oper-<br>ating mode<br>Allowable values are:<br><b>0</b> : Transparent Mode<br><b>1</b> : Off-Line Configuration<br><b>2</b> : Gateway Configuration | R/W | At Power Up the Manager sets to<br>Transparent Mode.                                                                                                    |
| 8001     | Gateway Con-<br>trol                 | <b>0</b> : gateway disabled;<br><b>1</b> : gateway enabled.                                                                                                    | R/W | Enabling Gateway can be done while<br>in Transparent Mode only. The enable<br>command can be only accepted if the<br>Gateway contains a valid configura-<br>tion set. When the Gateway is ena-<br>bled, the communication activity on<br>Service Port will be forwarded to the<br>Inst Bus, by interleaving service mes-<br>sages with the update messages<br>from and to the Gateway Database. |
| 8002     | Self-Learning                        | <b>0</b> : Self-Learning not active<br><b>1</b> : Self-Learning active                                                                                                    | R/W | This command can be only accepted<br>when in transparent Mode and Gate-<br>way function disabled.<br>During a Self-Learning every mes-<br>sages between Service Port and Inst<br>Bus are not allowed.                                                                                                    |
| 8003     | Manufac-<br>turer's Code             | ASCON ID decimal code: "600"                                                                                                    | R   |                                                                                                    |
| 8004     | Controller ID                        | ASCII Code "DX"                                                                                                    | R   |                                                                                                    |
| 8005     | Fiedbus Type                         | "M " MODBUS, "P "<br>PROFIBUS, "CC" Can<br>Canopen, "CD" Can<br>Devicenet                                                                                                 | R   | Type and model identification codes                                                                                                    |
| 8006     | Self-Learning<br>starting<br>address | Address of the first control-<br>ler to be queried                                                                                                    | R/W | Defines the address range within which<br>the DX Manager try to detect delta2<br>controllers. Possible delta2 devices                                                                                                    |
| 8007     | Self-Learning<br>last address        | Address of the last control-<br>ler to be queried                                                                                                    | R/W | that are external to this range are not<br>"visible" to the Manager functions                                                                                                    |

| Register | Identification                         | Meaning                                                                                                    | R/W | Notes                                                                                                    |
|----------|----------------------------------------|----------------------------------------------------------------------------------------------------|-----|----------------------------------------------------------------------------------------------------|
| 8008     | Inst Bus Baud<br>rate                  | Baud rate programmed on the Inst Bus                                                                                                    | R   |                                                                                                    |
| 8009     | Manager<br>Model                       | Ordering Code                                                                                                    | R   |                                                                                                    |
| 8010     | No. of control-<br>lers                | Number of Inst Bus delta2<br>controllers that are taken<br>into consideration by Man-<br>ager functions.                                                                     | R/W | The Register value will be automati-<br>cally updated at the end of Self-Learn-<br>ing procedure. It can be also written by<br>a manual configuration operation. |
| 8011     | DX device<br>selection<br>address      | DX Node Address (in the<br>controllers registers range)<br>through Service Port,<br>when DX operates in Off-<br>Line configuration mode.                                     | R/W |                                                                                                    |
| 8012     | Delta2 device<br>#01 Node<br>address   | Delta2 #01 device answer-<br>ing address on Inst Bus                                                                                                    | R/W |                                                                                                    |
| 8013     | Delta2 device<br>#01 Product<br>Code 1 | Register 122 value of delta2 #01 device                                                                                                    | R/W |                                                                                                    |
| 8014     | Delta2 device<br>#01 Product<br>Code 2 | Register 123 value of delta2 #01 device                                                                                                    | R/W | The registers values will be updated<br>at the end of a Self-Learning proce-                                                                                     |
| 8015     | Delta2 device<br>#01 Hardware<br>Code  | Register 151 value of delta2 #01 device                                                                                                    | R/W | The registers can be programmed<br>from outside too by means of a man-<br>ual configuration operation                                                            |
| 8016     | Delta2 device<br>#01 Options           | Register 151 value of delta2 #01 device                                                                                                    | R/W | The device numbering it's just to get a memory indexing. It hasn't any practi-                                                                                   |
|          |                                        |                                                                                                    | R/W | cal meaning.                                                                                                    |
| 8167     | Delta2 device<br>#32 Node<br>address   | Delta2 #32 device answer-<br>ing address on Inst Bus                                                                                                    | R/W |                                                                                                    |
|          |                                        |                                                                                                    | R/W |                                                                                                    |
| 8171     | Delta2 device<br>#32 Options           | Register 152 value of delta2 #32 device                                                                                                    | R/W |                                                                                                    |
| 8200     | Manager<br>Node Address                | It's the Node address the<br>DX manager answer back<br>for internal memory map<br>accesses.<br>With "0" as Node Address<br>the DX Manager replies at<br>every node addresseS | R/W | 8301 Mirror register                                                                                                    |
| 8201     | Protocol                               | Setting of MODBUS (0),<br>JBUS (1)                                                                                                    | R/W | Valid for MODBUS Fieldbus type                                                                                                    |
| 8202     | DX Status                              | In Reading the Register's<br>LSB reports some info<br>regarding the current oper-<br>ating status.                                                                           | R   | See table 14                                                                                                    |
|          |                                        | In Writing the Register's<br>LSB manages some inter-<br>nal memory areas                                                                                                    | W   | See table 15                                                                                                    |

| Register | Identification               | Meaning                                                                                                    | R/W | Notes                                                                                                |
|----------|------------------------------|----------------------------------------------------------------------------------------------------|-----|----------------------------------------------------------------------------------------------------|
|          | Device #01                   | Delta2 Controller #01<br>diagnostics                                                                                                    | R   | In Reading the Register's LSB reports diagnostics info, according to the                             |
| 8203     | Status                       | Delta2 Controller #01<br>diagnostics enable com-<br>mand                                                                                        | W   | coding:<br><b>0.</b> Status Ok<br><b>1.</b> Manager Control Disabled<br><b>2.</b> Device not present |
|          |                              |                                                                                                    | W   | 3. Communication Error                                                                               |
|          |                              | Delta2 Controller #32<br>diagnostics                                                                                                    | R   | <b>4.</b> Incorrect controller Type<br>In Writing it is possible to enable or                        |
| 8234     | Device #32<br>Status         | Delta2 Controller #32<br>diagnostics enable com-<br>mand                                                                                        | W   | from DX Manager, by writing the values :<br><b>0.</b> Enable<br><b>1.</b> Disable                    |
| 8289     | Diagnostic<br>rate           | No. of wait cycles between<br>two successive queries , in<br>the absence of errors on<br>the first one                                          | R/W |                                                                                                    |
| 8290     | Diagnostic<br>cycle time     | Diagnostic cycle execu-<br>tion time: <b>0 3600 s</b>                                                                                           | R/W | Diagnostics typical parameters settings                                                              |
| 8291     | Diagnostics<br>latency time  | Latency time, in hun-<br>dredths of second,<br>between the interrogation<br>of an instrument and the<br>successive instrument                   | R/W |                                                                                                    |
| 8300     | Service Port<br>Baud rate    | <b>0</b> : 1200,<br><b>1</b> : 2400,<br><b>2</b> : 4800,<br><b>3</b> : 9600,<br><b>4</b> : 19200,<br><b>5</b> : 38400,<br><b>6</b> : 57600 Baud | R/W |                                                                                                    |
| 8301     | Service Port<br>Address      | DX answering address<br>node to access the inter-<br>nal memory map.<br>Setting address 0, the DX<br>answers to all nodes<br>addresses.         | R/W | Service Port typical parameters settings                                                             |
| 8302     | Service Port<br>Framing      | 0: 8N1,<br>1: 8E1,<br>2: 8O1,<br>3: 8N2,<br>4: 7N2,<br>5: 7E1,<br>6: 7O1,<br>7: 7N3                                                             | R/W |                                                                                                    |
| 8303     | Device #01<br>Errors Counter | Inst Bus delta2 devices                                                                                                    |     | The Registers update takes place<br>only if the Manager's diagnostic check                           |
|          |                              | communication errors                                                                                                    | R   | tor the controller is enabled.                                                                       |
| 8334     | Device #01<br>Errors Counter | Counters                                                                                                    |     | Power-Up or issuing the specific command.                                                            |
| 8999     | DX FW<br>Release             |                                                                                                    |     |                                                                                                    |

| Register | Identification              | Meaning                                                                                                    | R/W | Notes                 |
|----------|-----------------------------|----------------------------------------------------------------------------------------------------|-----|-----------------------|
| 9000     | Coil #1 Node<br>Id          | Inst Bus device Address<br>where the coil variable,<br>associated to Coil #1 of<br>Gateway area, resides                                                                        | R/W |                       |
| 9001     | Coil #1<br>Address          | Coil variable address on<br>Inst Bus device's memory<br>map, to be associated to<br>Gateway area Coil #1.                                                                       | R/W |                       |
| 9002     | Coil #1<br>Properties       | Variable update mode,<br>according to the values:<br><b>0</b> = Non active variable.<br><b>1</b> = Read variable<br><b>2</b> = Write variable<br><b>3</b> = Read/Write variablE | R/W | Gateway Configuration |
|          |                             |                                                                                                    | R/W |                       |
| 9381     | Coil #128<br>Node Id        | Inst Bus device Address<br>where the coil variable,<br>associated to Coil #128 of<br>Gateway area, resides                                                                      | R/W |                       |
| 9382     | Coil #128<br>Address        | Coil variable address on<br>Inst Bus device's memory<br>map, to be associated to<br>Gateway area Coil #128                                                                      | R/W |                       |
| 9383     | Coil #128<br>Properties     | Variable update mode, same as 9002 register                                                                                                    | R/W |                       |
| 9400     | Register #1<br>Node Id      | Inst Bus device Address<br>where the register varia-<br>ble, associated to Regis-<br>ter #1 of Gateway area,<br>resides                                                         | R/W |                       |
| 9401     | Register #1<br>Address      | Register variable address<br>on Inst Bus device's mem-<br>ory map, to be associated to<br>Gateway area Register #1                                                              | R/W |                       |
| 9402     | Register #1<br>Properties   | Variable update mode, same as 9002 register                                                                                                    | R/W |                       |
|          |                             |                                                                                                    | R/W |                       |
| 9997     | Register #200<br>Node Id    | Inst Bus device Address<br>where the register varia-<br>ble, associated to Register<br>#200 of Gateway area,<br>resides.                                                        | R/W | Gateway Configuration |
| 9998     | Register #200<br>Address    | Register variable address<br>on Inst Bus device's mem-<br>ory map, to be associated<br>to Gateway area Register<br>#200                                                         | R/W |                       |
| 9999     | Register #200<br>Properties | Variable update mode, same as 9002 register.                                                                                                    | R/W |                       |

| Register | Identification                 | Meaning                                                                                                    | R/W | Notes                                                                                                    |
|----------|--------------------------------|----------------------------------------------------------------------------------------------------|-----|----------------------------------------------------------------------------------------------------|
| 10000    | Gateway Node<br>Address        | <i>Meaningful</i> for PROFI-<br>BUS and MODBUS/JBUS                                                                   | R/W |                                                                                                    |
| 10001    | Baud rate                      | Meaningful for MODBUS<br>only<br>0: 1200,<br>1: 2400,<br>2: 4800,<br>3: 9600,<br>4: 19200 Baud                        | R/W | Fieldbus Port communication parame-<br>ters<br>Framing parameters for MODBUS are<br>fixed: <b>8, N, 1</b>                                                                                                    |
| 10002    | Protocol                       | Meaningful for MODBUS<br>only<br>0: MODBUS<br>1: JBUS                                                                 | R/W |                                                                                                    |
| 10003    | Gateway Error<br>Trigger       | The number of consecu-<br>tive errors that sets the<br>status Coil of a Gateway<br>variable to "non consist-<br>ent". | R/W | The errors refer to communication on the Inst Bus                                                                                                    |
| 10004    | Redirect Reg-<br>ister Node Id | Inst Bus device's Node<br>Address associated to the<br>Redirect Register                                              | R/W |                                                                                                    |
| 10005    | Redirect Reg-<br>ister address | Inst Bus device's Register<br>Address                                                                                 | R/W | Point-to-Point channel parameters.                                                                                                    |
| 10006    | Redirect Reg-<br>ister value   | Inst Bus device's Register image                                                                                      | R/W |                                                                                                    |
| 10007    | Frame Byte<br>No. from PLC     | Byte number for frames<br>from PLC (Input Write)                                                                      | R/W | For the Profibus Fieldbus these regis-<br>ters allow for changing the byte                                                                                                    |
| 10008    | Frame Byte<br>No. to PLC       | Byte number for frames<br>towards PLC (Output<br>Read)                                                                | R/W | put frames.<br>Acceptable values range from 24<br>240 bytes.<br>Default value is 112 both for input and<br>output frames.<br><b>Note:</b> 24 bytes means 0 Registers,<br>240 bytes is equivalent to 108<br>Registers (R or W) |
| 10009    | Byte Swap                      | Registers Format Selec-<br>tion                                                                                       | R/W | This Register allows for selecting the<br>byte order of the Profibus framed<br>Registers:<br><b>0</b> =INTEL (Little Endian – LSB first)<br>default<br><b>1</b> =Motorola (Big Endian – MSB first)                            |
| 20000    | Reset                          | DX general Reset                                                                                                    | R/W | Writing 21930 (55AAh) to this register causes a general Reset to the DX device                                                                                                    |

Table B.1 - Registers Map

B-1-2 Coils

| Register | Identification                      | Meaning                                    | R/W | Notes                                                                                                    |  |  |
|----------|-------------------------------------|--------------------------------------------|-----|----------------------------------------------------------------------------------------------------|--|--|
| 1000     | Gateway Coil<br>#1 Status           |                                            |     |                                                                                                    |  |  |
|          |                                     |                                            |     |                                                                                                    |  |  |
| 1127     | Gateway Coil<br>#128 Status         | 0. Undated and consistent                  |     | A Gateway area variable is meant to                                                                                     |  |  |
| 1128     | Gateway<br>Register #1<br>Status    | data<br>1: Non consistent data             | R/W | be in a consistent state if former com-<br>munication activities on the Inst Bus<br>(devices Read and Write operations) |  |  |
|          |                                     |                                            |     | Every updating error (from and to the                                                                                   |  |  |
| 1327     | Gateway<br>Register #200<br>Status  |                                            |     | Inst Bus) induces the status coil to a<br>"non consistent" value (1).<br>Writing 0 to the status coil will reset        |  |  |
| 1328     | Gateway Coil<br>area Status         | Logic OR of all Coils area statuses        | R   | the status.<br>All the status coils can be reset jointly                                                                |  |  |
| 1329     | Gateway<br>Registers<br>area Status | Logic OR of all Registers area statuses    | R   | 1331, 1332, 1333.                                                                                                    |  |  |
| 1330     | Gateway<br>memory<br>Status         | Logic OR of all Gateway<br>memory statuses | R   |                                                                                                    |  |  |
| 1331     | Coils status<br>Reset               | Reset of all the Coils status              | W   | "1"Command active                                                                                                    |  |  |
| 1332     | Registers<br>status Reset           | Reset of the all Registers status          | W   | "0"Idle<br>[note]                                                                                                    |  |  |
| 1333     | All Status<br>Reset                 | Reset all status<br>(Coils and Registers)  | W   |                                                                                                    |  |  |

Table B.2 - Coils Map

**Note:** The command is executed at the first change of status. This means that if the command value is already "**1**", to obtain the reset the user should change the status to "**0**" and then to 1.

| Bit               |                              |                                                                        |                                          |   |   |   |                   |
|-------------------|------------------------------|------------------------------------------------------------------------|------------------------------------------|---|---|---|-------------------|
| 7                 | 6                            | 5                                                                      | 4                                        | 3 | 2 | 1 | 0                 |
| Gateway<br>active | Self-Learning<br>in progress | Operating Mode<br>0 0 = Transpare<br>0 1 = Off-Line M<br>1 0 = Gateway | es:<br>ent Mode<br>Mode<br>Configuration |   |   |   | Inst Bus<br>Error |

| Table B.3 - Table 14 | - DX Status Register Read | Mask (Register 8202) |
|----------------------|---------------------------|----------------------|
|----------------------|---------------------------|----------------------|

|                             |                           | Bit                       |   |   |   |   |                      |
|-----------------------------|---------------------------|---------------------------|---|---|---|---|----------------------|
| 7                           | 6                         | 5                         | 4 | 3 | 2 | 1 | 0                    |
| Save data<br>(flash memory) | Reset Gateway<br>Database | Reset Manager<br>Database |   |   |   |   | Reset error counters |

| Table D A   | Table 11   | DV Clature  | Devieter |          | Analy (  | Denieten | 0000  |
|-------------|------------|-------------|----------|----------|----------|----------|-------|
| Iable B.4 - | 1able 14 - | DX Status I | Register | vvrite i | /lask (l | Register | 820Z) |

## B-2 Functions and exception codes for delta2 series of controllers

#### **B-2-1** Functions

A subset of MODBUS/JBUS functions is implemented on ASCON delta2 series of controllers:

| Code | Name                         | Function                                                                                                    |
|------|------------------------------|----------------------------------------------------------------------------------------------------|
| 01   | Read Coil Status             | Read the status (ON OFF) of binary logic variables                                                                                                    |
| 02   | Read Input Status            | This function is quite the same as the previous one                                                                                                    |
| 03   | Read Holding<br>Registers    | Read the value of 16 bit Registers (words) containing numeric variables                                                                                               |
| 04   | Read Input<br>Registers      | This function is quite the same as the previous one                                                                                                    |
| 05   | Force Single Coil            | Force the status of a single binary logic variable (ON/OFF)                                                                                                    |
| 06   | Preset Single<br>Register    | Set up the value of a single 16 bit Register                                                                                                    |
| 07   | Read Status                  | Read in a compact way the status of a definite 8 bit set                                                                                                    |
| 08   | Diagnostics                  | Check the Master-Slave communication. The only ena-<br>bled sub function is "Query" (code 00h). This function is<br>only available for delta2 controllers D1, D3, D7. |
| 15   | Force Multiple<br>Coils      | Force the status of each binary variable in a block of variables in a row                                                                                             |
| 16   | Preset Multiple<br>Registers | Set up the value of each register in a block of 16 bit Registers in a row                                                                                             |

Table B.5 - delta2 controllers MODBUS functions

**Note:** Putting this into practice, functions 01 and 02 are quite the same and interchangeable, as well as functions 03 and 04. Functions 05 and 15 are expected to be present but, in normal conditions, it is not allowed to assign a status to any bit, then, in practice, these functions should be avoided. Function 16 allows for a maximum of 8 words block.

#### B-2-2 Exception Codes

Standard MODBUS/JBUS schedules eight different exception codes. The actual implementation takes into consideration only four:

| Code | Name                              | Meaning                                                                                                    |
|------|-----------------------------------|----------------------------------------------------------------------------------------------------|
| 01   | ILLEGAL FUNCTION                  | The received function code doesn't match an allowed function of the addressed slave.<br>In case of Diagnostics (08) function, it may indicate a non implemented sub function. |
| 02   | ILLEGAL DATA<br>ADDRESS           | The address referenced in the data field is not<br>an allowed address for the questioned slave                                                                                |
| 03   | ILLEGAL DATA VALUE                | The value to be assigned (in the data field) is out of range for the current address.                                                                                         |
| 07   | NAK - NEGATIVE<br>ACKNOWLEDGEMENT | The function cannot be executed in the current operating conditions or an attempt to write to a read-only variable has been made.                                             |

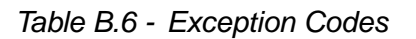

## C-1 RS485 network topology

MODBUS on RS485 networks uses a linear type of Bus. See figure 7.

It is mandatory to insert termination resistances at both extremes of a trunk. The total length L of node derivations, from the trunk or from T junctions, must be maximum 20 meters, depending on the Baud rate. Each derivation can support one or more (N) nodes. In the latter case:

L = 40/N meters (max).

The network total cable length, including derivations, depends on the Baud rate and on conductor type. The maximum network length is 1000 meters (at 9600 Baud).

The Bus conductors can be parallel, twisted and / or shielded, depending on EMC requirements for a good functioning. If a shield is provided it is necessary to propagate it electrically through the nodes. The shield conductor should be connected to a functional earth at one of trunk line ends.

In order to minimize reflections, the cable topology should be similar to a linear path as much as possibile.

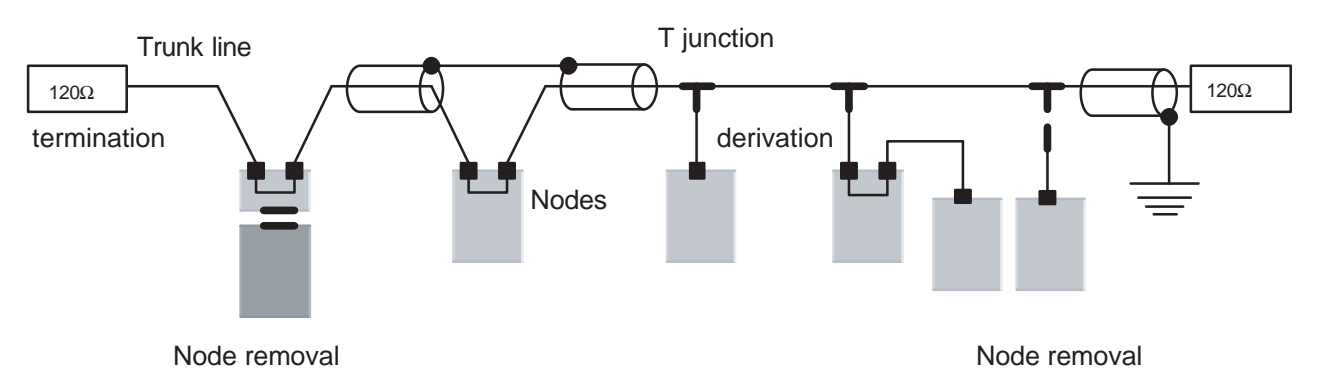

Figure C.1 - RS485 MODBUS network topology

#### C-1-1 Trunk line

If derivations are not expected, node to node connections are made through the trunk line. In case of derivation, the connection between nodes and trunk line will be done by means of T junctions. The maximum number of nodes in a MODBUS network is limited to 32. The maximum length of a trunk cable depends on Baud rate and cable type. The distance can be increased by using signal repeaters.

#### C-1-2 Node derivation cable

The derivation cable is the mean to connect a node to trunk line.

The connection is made through a special three way connector, the so called T junction. The typical derivation cable is smaller and more flexible than the cable used for trunk line. Special attention should be taken to keep the length of derivation cable as short as possibile, especially at high Baud rates. Allowed maximum: 20 m.

#### C-1-3 Termination resistances

MODBUS on RS485 requires the installation of a termination resistance at both end of trunk line. The typical required resistance is  $120\Omega$  metal layer 0.25W rated.

#### C-1-4 PROFIBUS network totpology

PROFIBUS on RS485 networks uses a linear type of Bus. See figure 8.

It is mandatory to insert termination resistances at both extremes of a trunk. Nodes derivations, from trunk line or by T junction are not recommended.

The network total cable length depends on the Baud rate and on conductor type. The segment max length is 1200m (from 9.6... 93.75 kbit/s). The distance can be increased by using signal repeaters.

| Data rate (kbit/s) | 9.6 93.75 | 187.5 | 500 | 1500 | 3000 12000 |
|--------------------|-----------|-------|-----|------|------------|
| Segment length (m) | 1200      | 1000  | 400 | 200  | 100        |

The Bus conductors can be parallel, twisted and / or shielded, depending on EMC requirements for a good functioning. If a shield is provided it is necessary to propagate it electrically through the nodes. The shield conductor should be connected to a functional earth at one of trunk line ends.

In order to minimize reflections, the cable topology should be similar to a linear path as much as possibile.

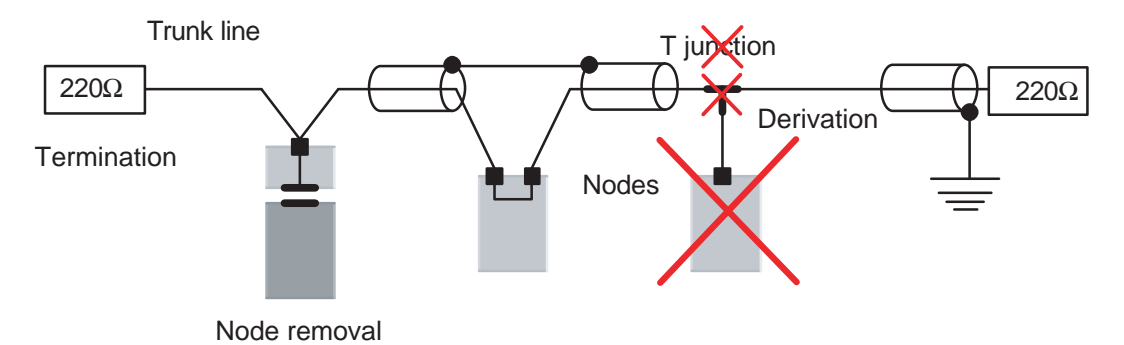

Figure C.2 - PROFIBUS network topology

#### C-1-5 Trunk line

Node to node connections are made through the trunk line. The maximum number of nodes in a PROFIBUS network is limited to 32, including repeaters. This number can be increased up to 126 by using signal repeaters, with the limit of not more than 4 repeaters between every two nodes, wherever they are in the network. Using repeaters increase the maximum distance too:

 $L_{MAX}$  = (repeaters number + 1) x segment length.

#### C-1-6 Termination resistances

PROFIBUS on RS485 requires the installation of a termination resistance at both end of trunk line. The typical required resistance is  $220\Omega$  metal layer 0.25W rated.

**Note:** If the delta2 DX – PB device will be placed as the final node of the network the termination resistance must be connected between the two PROFIBUS signals A and B, terminals 14 and 15.

# Appendix D Definitions, Symbols and Conversion Tables

## D-1 English-metric units

| Measurement | Engli        | sh to metric units                      | Metri       | ic to English units                     |  |  |  |  |
|-------------|--------------|-----------------------------------------|-------------|-----------------------------------------|--|--|--|--|
|             | 1 in         | 25.4 mm                                 | 1 mm        | 0.039 in                                |  |  |  |  |
| Longth      | 1 ft         | 30.48 cm                                | 1 cm        | 0.328 ft                                |  |  |  |  |
| Length      | 1 yd         | 0.914 m                                 | 1 m         | 3.281 yd                                |  |  |  |  |
|             | 1 mi         | 1.609 km                                | 1 km        | 0.621 mi                                |  |  |  |  |
| Temperature |              | $^{\circ}C = \frac{5}{9}^{\circ}F - 32$ |             | $^{\circ}F = \frac{9}{5}^{\circ}C + 32$ |  |  |  |  |
| Power       | 1 hp = 0.746 | kW                                      | 1 kW = 1.34 | hp                                      |  |  |  |  |

 Table D.1 - English Units - Metric Units Conversion Table

## D-2 Termperature

| °C | -25 | -20 | -15 | -10 | -5 | 0  | 5  | 10 | 15 | 20 | 25 | 30 | 35 | 40  | 45  | 50  | 55  | 60  | 65  | 70  |
|----|-----|-----|-----|-----|----|----|----|----|----|----|----|----|----|-----|-----|-----|-----|-----|-----|-----|
| °F | -13 | -4  | 5   | 14  | 23 | 32 | 41 | 50 | 59 | 68 | 77 | 86 | 95 | 104 | 113 | 122 | 131 | 140 | 149 | 158 |

Table D.2 - Temperature Conversion Table

## D-3 Cable section

| mm <sup>2</sup> | 0.13 | 0.22 | 0.25 | 0.5 | 0.75 | 1  | 1.5 | 2.5 | 4  | 6  | 10 | 16 | 25 | 35 | 50  |
|-----------------|------|------|------|-----|------|----|-----|-----|----|----|----|----|----|----|-----|
| AWG             | 26   | 24   | 24   | 20  | 18   | 18 | 16  | 14  | 12 | 10 | 8  | 6  | 4  | 2  | 1/0 |

 Table D.3 - Conductor Cross Section Conversion Table:

  $mm^2$  - AWG (American Wire Gauge)